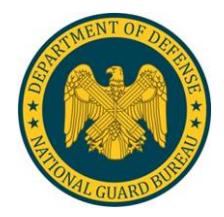

USP&FO-NY SOP L-3

15 December 2020

# USP&FO-NY EXTERNAL SOP FOR LOCAL PURCHASE REQUESTS (PR)

# TABLE OF CONTENTS

|            |                                                                                                    | Paragraph                       | Page                  |
|------------|----------------------------------------------------------------------------------------------------|---------------------------------|-----------------------|
| CHAPTER 1  | GENERAL INFORMATION<br>Purpose<br>Scope<br>Revisions<br>References                                                                                                    | 1-1<br>1-2<br>1-3<br>1-4        | 1<br>1<br>1<br>1      |
| CHAPTER 2  | PROCUREMENT LEADTIMES<br>Basis of Lead-times<br>Lead-times Requirements<br>Non-compliance of Lead-times                                                                                                    | 2-1<br>2-2<br>2-3               | 2<br>2<br>2           |
| CHAPTER 3  | PR PROCEDURES<br>Purchase Request Processor<br>Purchase Request Approver<br>Steps to Generate a PR in GFEBS<br>Additional Guidance and Attachments<br>Required for GFEBS PR<br>Steps to Trace a PR to SPS and<br>To the Purchase Order (PO) | 3-1<br>3-2<br>3-3<br>3-4<br>3-5 | 3<br>3<br>3<br>3<br>4 |
| CHAPTER 4  | GOODS RECEIPT PROCESSING<br>Goods Receipt Processor<br>Wide Area Workflow (WAWF)<br>Process in WAWF                                                                                                    | 4-1<br>4-2<br>4-3               | 6<br>6<br>6           |
| APPENDIX A | CREATE STANDARD GFEBS SPS PR                                                                                                    |                                 | 8                     |
| В          | CREATE SERVICE BASED GFEBS PR                                                                                                    |                                 | 17                    |
| С          | COMMON ERRORS ON SPS PRS                                                                                                    |                                 | 23                    |
|            |                                                                                                    |                                 |                       |

\* This SOP supersedes USP&FO-NY SOP L-3; dated 15 March 2019.

|   |                              | Paragraph | Page |
|---|------------------------------|-----------|------|
| D | CREATE GOODS RECEIPT IN WAWF |           | 24   |
| E | NEW YORK LOCAL PURCHASE MEM  | С         | 33   |

#### GENERAL INFORMATION

1-1. Purpose. This external Standing Operating Procedure (SOP) establishes guidance and procedures for processing and reviewing of SPS local purchase requests for supplies or services to ensure proper preparation by units/activities in General Fund Enterprise Business System (GFEBS). Also, covers proper procedures for closing out the goods receipt for payment. Government Purchase Card (GPC) PR procedures are not covered in this SOP.

1-2. Scope. The procedures outlined in this SOP apply to and are to be followed by all customer units, Program Managers (PM) and activities supported by the USP&FO-NY.

1-3. Revisions. Revisions to this SOP will be published as required to comply with changes to applicable publications and improve customer support. Forward any recommended changes to USP&FO-NY, ATTN: MNPF-SS for appropriate action.

1-4. References. Publications used in conjunction with this SOP are:

| a. AR 710-2          | Supply Policy Below the National Level                              |
|----------------------|---------------------------------------------------------------------|
| b. FAR               | Federal Acquisition Regulation                                      |
| c. DFAR              | Defense Federal Acquisition Regulation                              |
| d. NG-FAR            | National Guard Federal Acquisition Regulation<br>Supplement         |
| e. AR 37-108         | General Accounting and Reporting for Finance and Accounting Offices |
| f. DA Pam 710-2-1    | Using Unit Supply System Manual Procedures                          |
| g. DA Pam 710-2-2    | Supply Support Activity (SSA) Supply System,<br>Manual Procedures   |
| h. DOD FMR           | DOD Financial Management Regulation 7000.14-R                       |
| i. USP&FO-NY MNPF-PC | Local Purchase SOP                                                  |

#### PROCUREMENT LEAD-TIMES

2-1. Basis for Lead-times. The PR must be input in GFEBS to be routed and approved at all levels in a timely manner to get to SPS, Purchasing Office. Additional time must be considered for the contractor's delivery period. The lack of adequate lead-time is not sufficient justification for non-competitive purchasing.

2-2. Lead-time Requirements. The chart below establishes minimum lead-times required to ensure timely purchase of supplies and services for common items.

| TYPE OF REQUEST                         | MINIUMUM LEAD-TIME<br>AT USP&FO (Calendar Days) |
|-----------------------------------------|-------------------------------------------------|
| Acquisitions exceeding \$1M             | 180                                             |
| Acquisitions exceeding \$25K to \$1M    | 120                                             |
| Option or Change Order Modification     | 90                                              |
| Lodging under \$25K                     | 60                                              |
| Maintenance Agreements under \$25K      | 60                                              |
| Conference/Meeting Rooms under \$25K    | 60                                              |
| Subsistence / Catered Meals under \$25K | 30                                              |
| Training and Recruiting Ads under \$25K | 30                                              |
| Other Supplies & Services under \$25K   | 30                                              |

2-3. Non-compliance of Lead-times. Non-compliance could result in a futile attempt to secure requirements by contracting personnel or being returned without action due to untimeliness of request.

### PR PROCEDURES

3-1. Purchase Request Processor. The Purchase Request Processor is the role required to process a PR. The PR in GFEBS replaces the hard-copy DA Form 3953, Purchase, Request, and Commitment. GFEBS requires training and provisioning in order to execute and complete a PR.

3-2. Purchase Request Approver. The Purchase Request Approver is the role required to approve a Purchase Request (PR). There are 3 Levels of Approval required to move a PR thru GFEBS to SPS.

a. L1 Program or Fund Manager Level.

b. L2 Required for Food Service and Lodging, performed by MNL.

c. L3 Supply and Services Officer, MNPF-SS, Review approval of PR.

d. L4 Second Level of Program or Fund Manager Approval for FINAL Review and approval of PR. CRUCIAL: At this level, approver verifies with the Purchasing and Contracting Office that the PR has crossed over from GFEBS to SPS (T-Code ZSSC\_SPS\_PR). At this time your Purchase Request, even though you L4'd, is still only a Commitment, will not move to an obligation until MNPF-PC has an approved Contract.

3-3. Steps to Generate a PR in GFEBS. Appendix B has the step-by-step instructions on how to create a standard GFEBS SPS PR with screen shots. Appendix C has the step by step instruction on how to create a service based GFEBS SPS PR.

3-4. Additional Guidance and Attachments Required for GFEBS PR.

a. All requisitions ordered thru wholesale or local purchase require a DODAAC document number. Ensure you place the GFEBS DODAAC Document Number in the Text tab of the SPS PR or it will be rejected.

b. Attachments Required for GFEBS PR Approval of Supplies:

(1) <u>Local Purchase Authorization Memo</u>. Supplies with a stock number (standard or non-standard in AESIP) require a Local Purchase Authorization Memo (Appendix F) attached to GFEBS PR.

(2) <u>DA Form 3953</u>. All PRs for accountable equipment REQUIRE a DA Form 3953 attached to PR with a GFEBS DODAAC document number and PBO signature.

(a) Ensure the authorized Line Item Number (LIN) is clearly marked in the Text tab of the SPS PR. If available, provide the MCN/NIN or AESIP Request Number.

(b) Local Purchase Authorized. Ensure that the specific document authorizing the equipment is entered (i.e. CTA, TDA, MTOE). If authorized by a directive or letter of authority (LOA), a copy must be attached to PR.

(c) Information Technology (IT) Equipment. In addition to above, all IT equipment requires NYARNG Chief Information Officer (CIO) G6 approval prior to purchase.

1. Ensure the DA Form 3953 has been routed to the MNCI after PBO approves.

2. MNCI will stamp with the RCAS compliance stamp and initial.

(d) Attach the completed DA 3953 to the PR (as a .pdf).

c. In-Kind Assistance. All PRs for Cooperative Agreements must have "IN KIND ASSISTANCE" annotated in the text box of the PR to include which Appendix it refers to.

d. Appendix D lists the common errors the Purchasing and Contracting Office encounter when a GFEBS PR is received in SPS.

e. Upon receipt of Accountable Equipment, unit's must submit a DD Form 250 (MATERIAL INSPECTION AND RECEIVING REPORT), a copy of the contract and any packing lists to their respective PBO. The PBO will bring the item to record on the unit's property account.

3-5. Steps to trace an SPS PR to the Purchase Order (PO). Note: PO will only be produced when the contract is cut.

a. STEP 1. In GFEBS use T-Code "ZSSC\_SPS\_PR" to determine if PR crossed over to SPS bridge successfully.

(1) Hit Enter, enter PR Number and Press Execute.

(2) The Screen will list the Outbound IDOC Creation Date, ACK/NCK Status should read "SUCCESS" and the Message should read "PR Doc Successful delivered and inserted into SPS with obj\_id ####".

(3) If PR is Unsuccessful you will need to do a T-Code WE02 Display IDoc or T-Code WE09 Search for IDocs by Content.

b. STEP 2. In GFEBS use T-Code ME53N (Display Purchase Requisition) to determine the PO associated with the PR.

c. STEP 3. Click on "OTHER PURCHASE REQUISITION" button on the display header.

| noudon.                        |        |                          |                           |
|--------------------------------|--------|--------------------------|---------------------------|
|                                |        |                          |                           |
|                                |        |                          |                           |
|                                |        |                          |                           |
| t Overview Off Create Display/ | Change | Other Purchase Requisiti | ion Help Personal Setting |
| ▼ 11162552                     |        | <b>_</b>                 |                           |
| e strategy                     |        |                          |                           |
| 01 PR Workflow                 | Code   | Description              | Status                    |
| Z3 Constal DR Delease          | 11     | Level 1 Release          | 1                         |

d. STEP 4. A window will open; type in your PR Number and hit "ENTER". Be sure that in this window "PURCH REQUISTION" is selected.

|             | Select Docum ent     |  |
|-------------|----------------------|--|
| $\setminus$ | Purchase Requisition |  |
|             | Pur. Order           |  |
|             | Purch. Requisition   |  |
|             | SRM Contract         |  |
|             |                      |  |
|             | Other Document 🔀     |  |

e. STEP 5. On the bottom of the screen in the "ITEM" section click on the "STATUS" tab.

|            |                            |                             |                    |           |           | <b>`</b> |                |       |          |
|------------|----------------------------|-----------------------------|--------------------|-----------|-----------|----------|----------------|-------|----------|
| [1         | ] SAT Model 1: 10 Day disa | ster recovery               | ▼ ▲ <b>▼</b>       |           |           |          |                |       |          |
| erial Data | Quantities/Dates           | Valuation                   | Account Assignment | Source of | Supply    | Status   | Contact Person | Texts | Delivery |
|            | Not edited                 | <ul> <li>Ord.Qty</li> </ul> | 0.000              | EA        | Release C | ompleted | •              |       |          |
|            | Not Blocked                | •                           |                    |           |           |          |                |       |          |

f. STEP 6. If you can't see that tab on the far right of the "ITEM" section click on the icon that looks like a folder with an arrow pointing down. Drop down menu will appear; select the "STATUS" option.

g. STEP 7. Here you will find the PO Number associated with that PR.

h. STEP 8. In order to process the Goods Receipt, covered in Chapter 4 of this SOP, you require an invoice. Contact Voucher Processing to see if there are any outstanding invoices for this PO.

### GOODS RECEIPT PROCESSING

4-1. Goods Receipt Processor. Goods Receipt Processor is the role required to process a Goods Receipt in GFEBS. The Goods Receipt Processor role replaces signing the SF 1449, Solicitation/Contract/ Order for Commercial Items or the DD Form 1155, Order for Supplies or Services, which were used in conjunction with the legacy system. GFEBS Goods Receipt processing has been phased out and must be completed in WAWF.

4-2. Wide Area Workflow (WAWF). System of Record to close out for all 2 in 1 and COMBO goods receipt for payment.

a. 2 in 1. Invoice and Goods Receipts combined as one document. Used for all Service Contracts.

b. COMBO. Invoice and Goods Receipt are separate. Used for all Goods and Maintenance.

4-3. Process in WAWF. Appendix F has the screen shots on how to create a Goods Receipt in WAWF. This process will be used for 2 in 1 or COMBO invoices.

#### 15 December 2020

The proponent office for this SOP is the United States Property & Fiscal Office Supply and Services Division, MNPF-SS. Users are invited to send comments and suggested improvements directly to ATTN: MNPF-SS, Watervliet Arsenal, 1 Buffington Street, Watervliet, NY 12189.

MICHAEL S. MURPHY COL, NGB USP&FO for New York

This publication is available on the USP&FO-NY Webpage, <a href="http://dmna.ny.gov/uspfo/?id=supp">http://dmna.ny.gov/uspfo/?id=supp</a>

# APPENDIX A

CREATE STANDARD GFEBS SPS PR

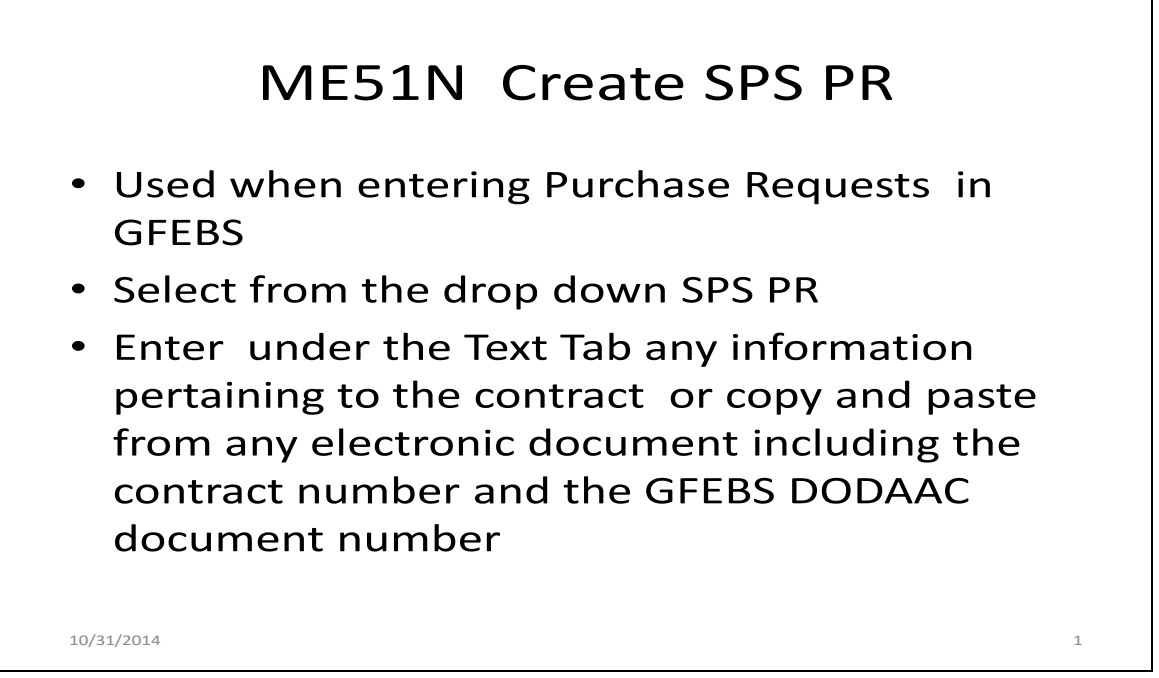

ENSURE THE GFEBS DODAAC DOCUMENT NUMBER IS ENTERED HERE

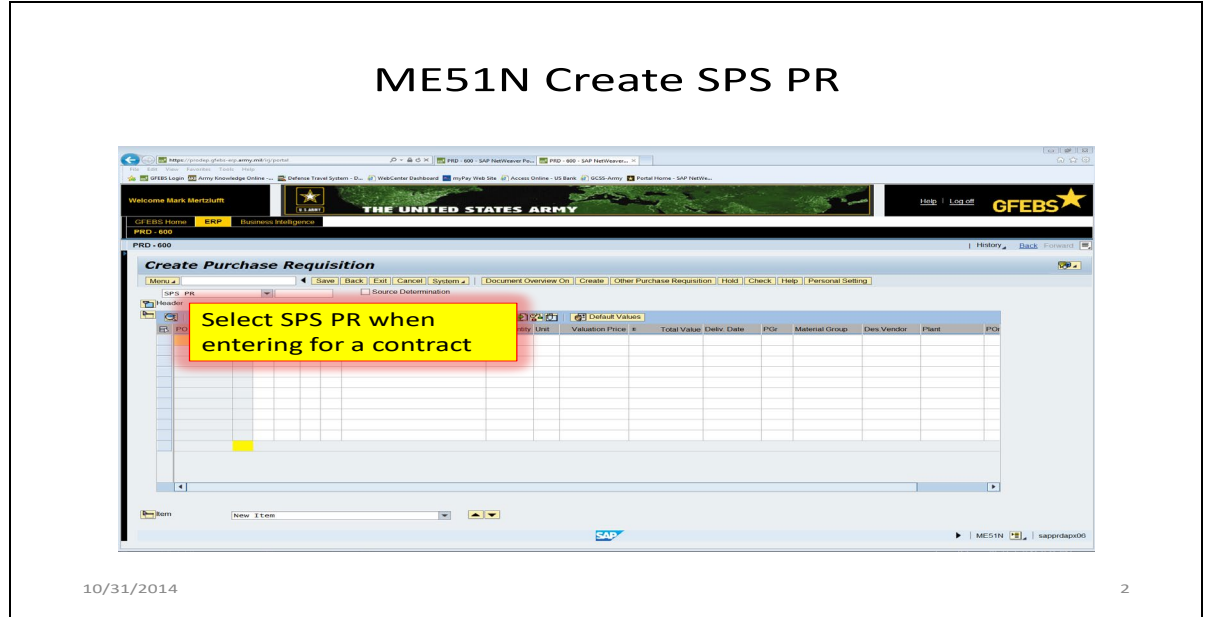

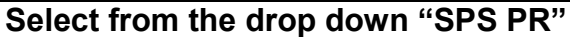

#### 15 December 2020

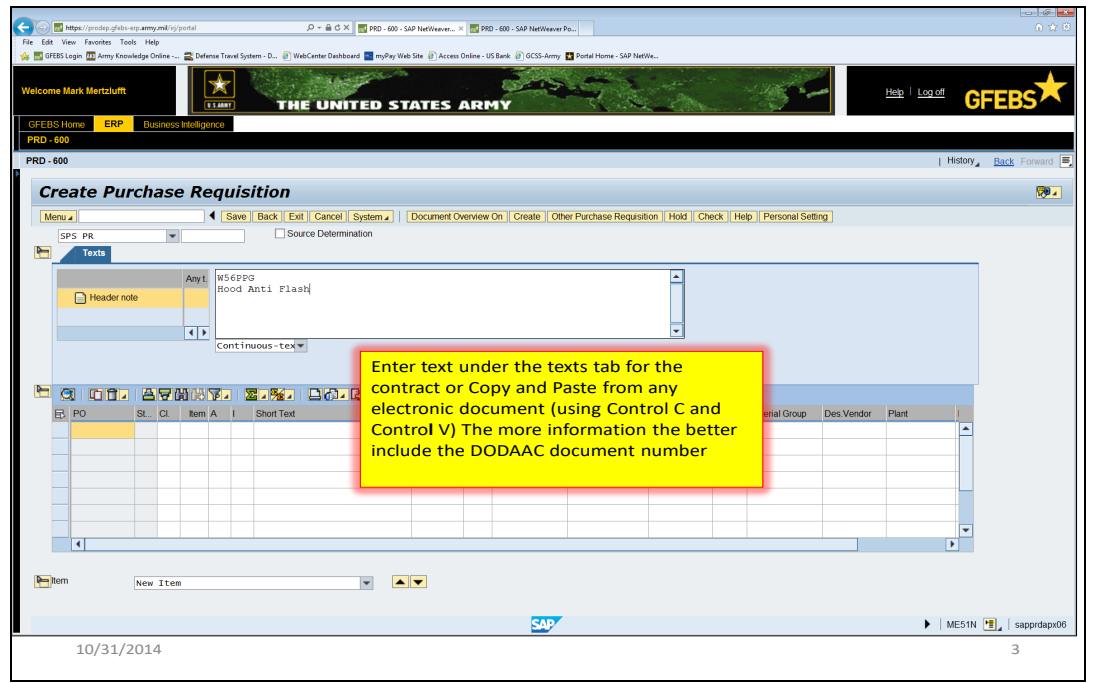

Enter Text for the contract to include GFEBS DODAAC document number

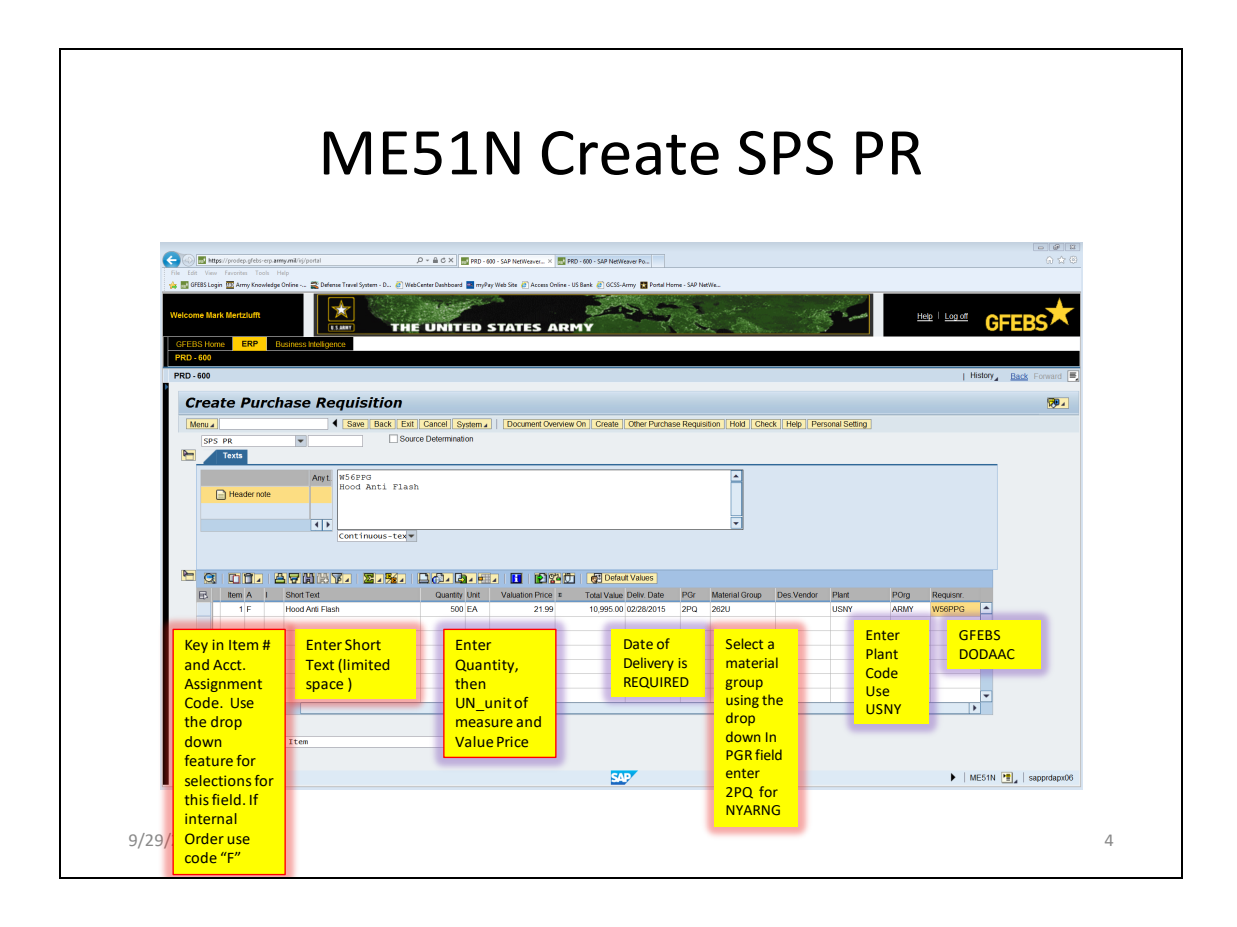

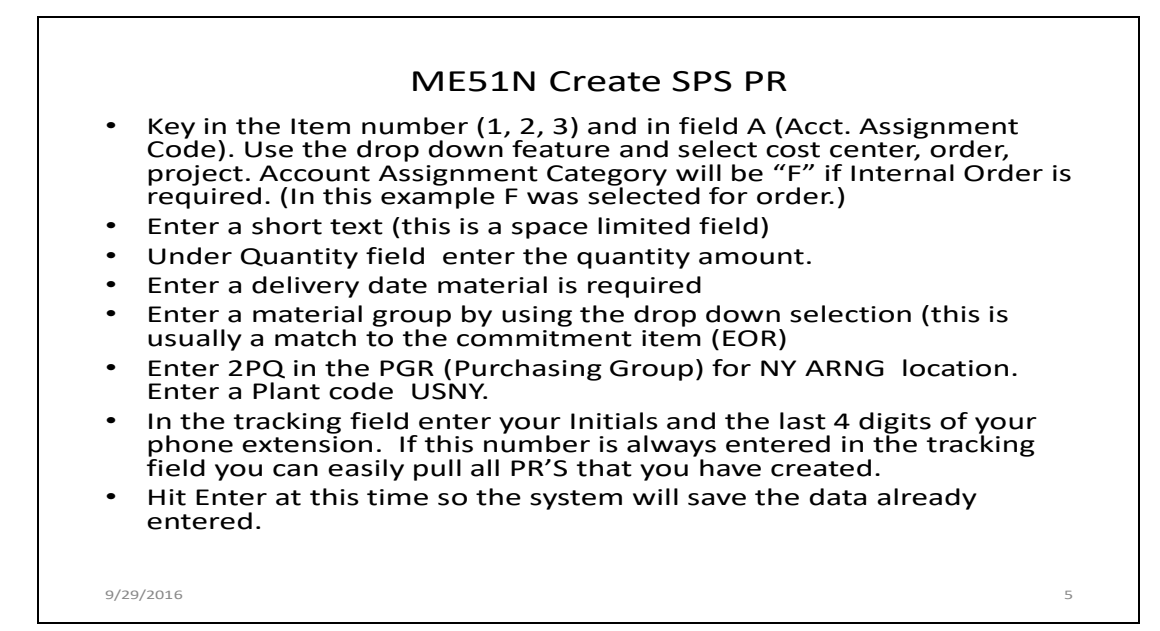

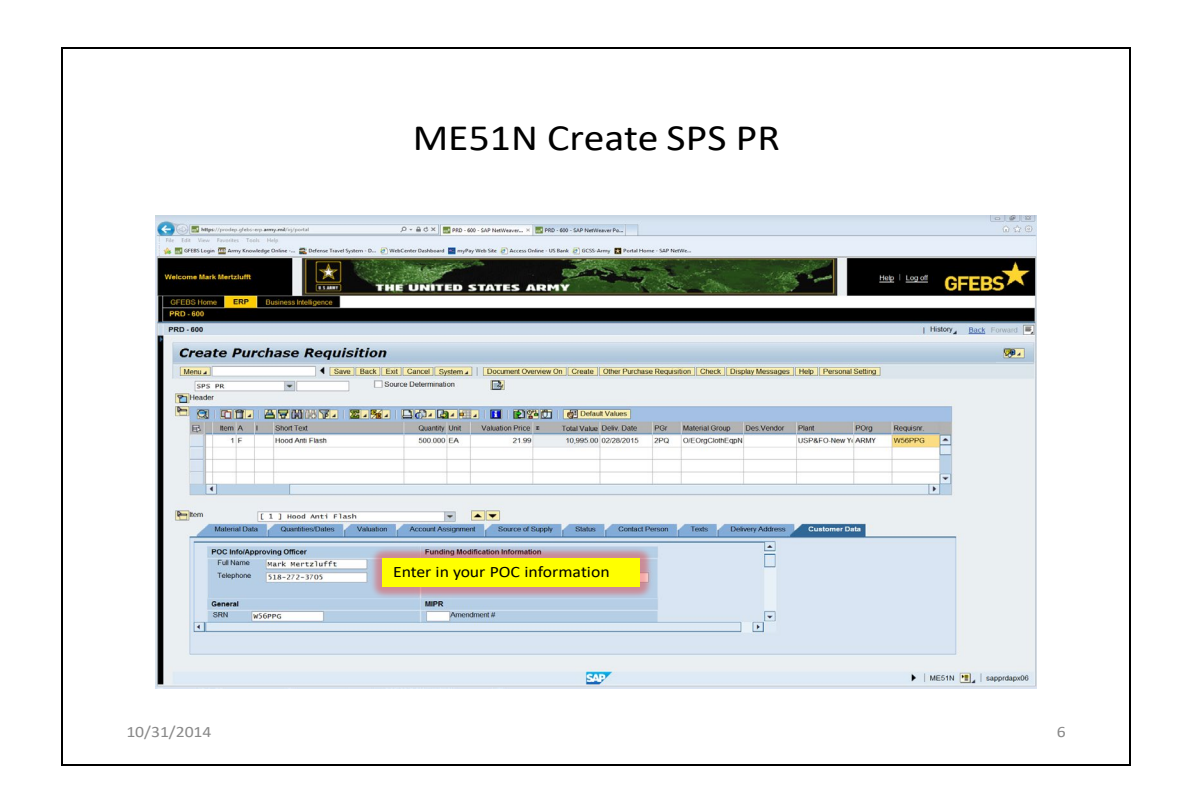

Go to the Customer Data Tab

|                                         |                                        | ME                        | 51N                          | Crea                     | ate S                   | SPS                    | PR           |                    |                |                     |
|-----------------------------------------|----------------------------------------|---------------------------|------------------------------|--------------------------|-------------------------|------------------------|--------------|--------------------|----------------|---------------------|
|                                         |                                        |                           |                              |                          |                         |                        |              |                    |                |                     |
| Co () This https://prodep.glebs-erp.arr | ny, mil/ig/portal                      | ,0 - ≙ C × 🔤 PRD - 64     | 00 - SAP NetWeaver × 🔤 P     | PRD - 600 - SAP NetWeave | r Pe.,                  |                        |              |                    |                | (a) (a)<br>(a) (a)  |
| 🖕 📆 GFEBS Login 🏧 Army Knowledge        | Online 🔛 Defence Travel System - D 🕢 W | ebCenter Dashboard 🔤 myPa | ry Web Site  Access Online - | - US Bank 🗿 GCSS-Arm     | / 🚺 Portal Home - SAP I | letWe                  |              |                    |                |                     |
| Welcome Mark Mertzlufft                 | 🖈 < 🔄                                  |                           |                              | (and                     |                         |                        |              | the same           | Help   Log of  |                     |
| GFEBS Home ERP B                        | usiness Intelligence                   | E UNITED :                | STATES AR                    | MY                       | A                       | an a saidhean          |              |                    |                |                     |
| PRD - 600                               |                                        |                           |                              |                          |                         |                        |              |                    |                | History Back Common |
| Create Durat                            | nen Denvisitien                        |                           |                              |                          |                         |                        |              |                    | 1              | Dack Forward        |
| Create Purch                            | 4 Save Back Fy                         | t Cancel Switem           | Document Overview            | w On    Create    O      | ther Purchase Reou      | sition    Check    Dis | Vav Mossages | Hein    Personal ! | Settion        | 100 1               |
| SPS PR                                  | ▼ So                                   | arce Determination        |                              | won I create I o         | ana Parenasa Raqu       | anion II Check II Dia  | ay messages  | I nep I recovary   | Jonny          |                     |
| Header                                  |                                        |                           |                              | Default V                | (aluon)                 |                        |              |                    |                |                     |
| B tem A I                               | Short Text                             | Quantity Unit             | Valuation Price #            | Total Value De           | aliv. Date PGr          | Material Group         | Des Vendor   | Plant              | POrg Requisir. |                     |
| 1 F                                     | Hood Anti Flash                        | 500.000 EA                | 21.99                        | 10,995.00 02             | 9/28/2015 2PQ           | O/EOrgClothEqpN        |              | USP&FO-New Ye      | ARMY W56PPG    | -                   |
|                                         |                                        |                           |                              |                          |                         |                        |              |                    |                |                     |
| 4                                       |                                        |                           |                              |                          |                         |                        |              |                    |                | ×                   |
| Den Item                                | 1 Upod Anti Clash                      |                           |                              |                          |                         |                        |              |                    |                |                     |
| Material Data                           | Quantities/Dates Valuation             | Account Assignmen         | nt Source of Supp            | oly Status               | Contact Person          | Texts Del              | very Address | Customer Da        | ta             |                     |
| PR Gen V                                | Vorkflow Contracts GPC                 | LMP TFO                   |                              |                          |                         |                        | -            |                    |                |                     |
| PR Routing Keys<br>Requester/Approval   | DoDAAC wS6ppg                          | Approval St               | teps<br>pervisor             | L7 Safety                |                         |                        |              |                    |                |                     |
| Approval Gode                           | MNPFSS                                 | L217#                     | Program Manager              | L8 Cardholde             | ×                       |                        | _            |                    |                |                     |
|                                         |                                        | L3 Pro                    | zperty Book                  | Click the                | L3 Prope                | rty Book I             | зох          |                    |                |                     |
| •                                       |                                        |                           | _                            |                          |                         | -                      | <u> </u>     |                    |                |                     |
|                                         |                                        |                           |                              |                          |                         |                        |              |                    |                |                     |
|                                         |                                        |                           |                              |                          |                         |                        |              |                    |                |                     |
|                                         |                                        |                           |                              |                          |                         |                        |              |                    |                |                     |

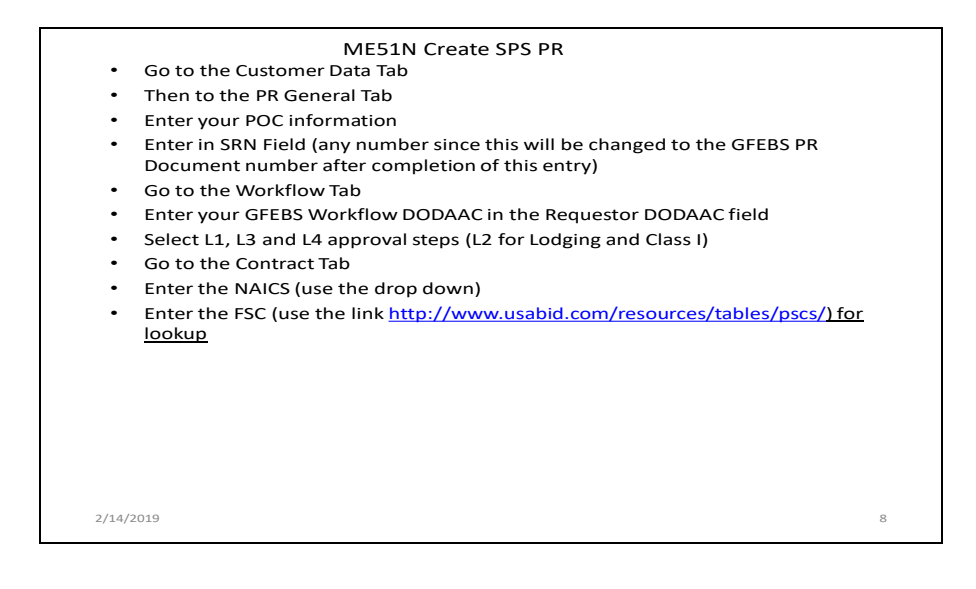

|                                                                                                    | ME51N (                                                           | Create                                               | SPS P                                        | R                          |                     |              |
|----------------------------------------------------------------------------------------------------|-------------------------------------------------------------------|------------------------------------------------------|----------------------------------------------|----------------------------|---------------------|--------------|
| Con 1991 Marce / Annotan chilescene anno and Malanatal                                                                                                    | 0 + 0 / 5 × 10 mm - 40 + 10 Mmm                                   |                                                      |                                              |                            |                     |              |
| The Life View Freezens Tools Jela<br>👾 🔜 OFERS Legin 🛅 Army Knowledge Online 🚬 Defense Travel System - D 🖗                                                                                                    | WebCenter Dashboard  myPay Web Site  Access Online - 1            | US Bank 🕐 OCSS-Anny 🔛 Partial Herne - SAI            | NetWe                                        |                            |                     |              |
| Welcome Mark Mertzlufft                                                                                                    | All and a second second                                           | Salar ?                                              | and the second                               |                            |                     | EDC          |
| GFEBS Home GRP Business Intelligence                                                                                                    | IE UNITED STATES ARI                                              | MY Signal                                            |                                              |                            | GF                  | EBS          |
| PRD - 600<br>PRD - 600                                                                                                    |                                                                   |                                                      |                                              |                            | History_            | Back Forward |
| Create Purchase Requisition                                                                                                    |                                                                   |                                                      |                                              |                            |                     | <b>19</b>    |
| Control Control Contro | Counter Unit Valuation Price 1<br>500 000 EA 21 99                | Total Value Delv Date PGr<br>10,995.00 0228/2015 2PG | Material Group Det Vendo<br>DE OrgClothE gpN | Plant POrg<br>USP&FO.New Y | Requiser.<br>W56PPG |              |
| Network Total         Countries to Conversion         Valuation           PO         Bit Difference         Pay Office         rec           PO         Bit Difference         Pay Office         rec           PO         Bit Difference         Change Pay         Pay           PO         Bit Difference         Enter NAICS         Enter NAICS           *         PSC info for         PSC info for         PSC info                                                                                                    | Contracting<br>Office to HQ0670<br>information and<br>contracting | ACRN Conset Person                                   | ext Dener Addes                              | Customer Data              |                     |              |
|                                                                                                    |                                                                   | -                                                    |                                              |                            | b. Laureau (m)      | 1.1          |

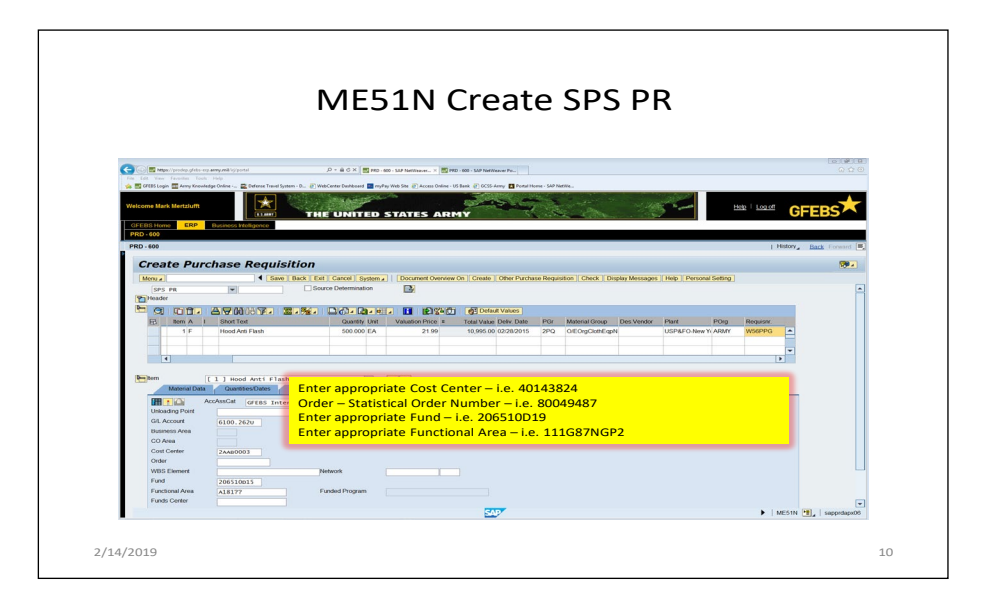

Account Assignment Tab

The G/L Account should default from the Material Group tab entry Enter in the Cost Center Field Enter in the Order – Statistical Order Number for ISR tracking Enter the WBS (if applicable) Enter in the Fund 206510D19 (example) Enter in the Functional Area (the appropriate AMSCO/MDEP)

All other fields should default

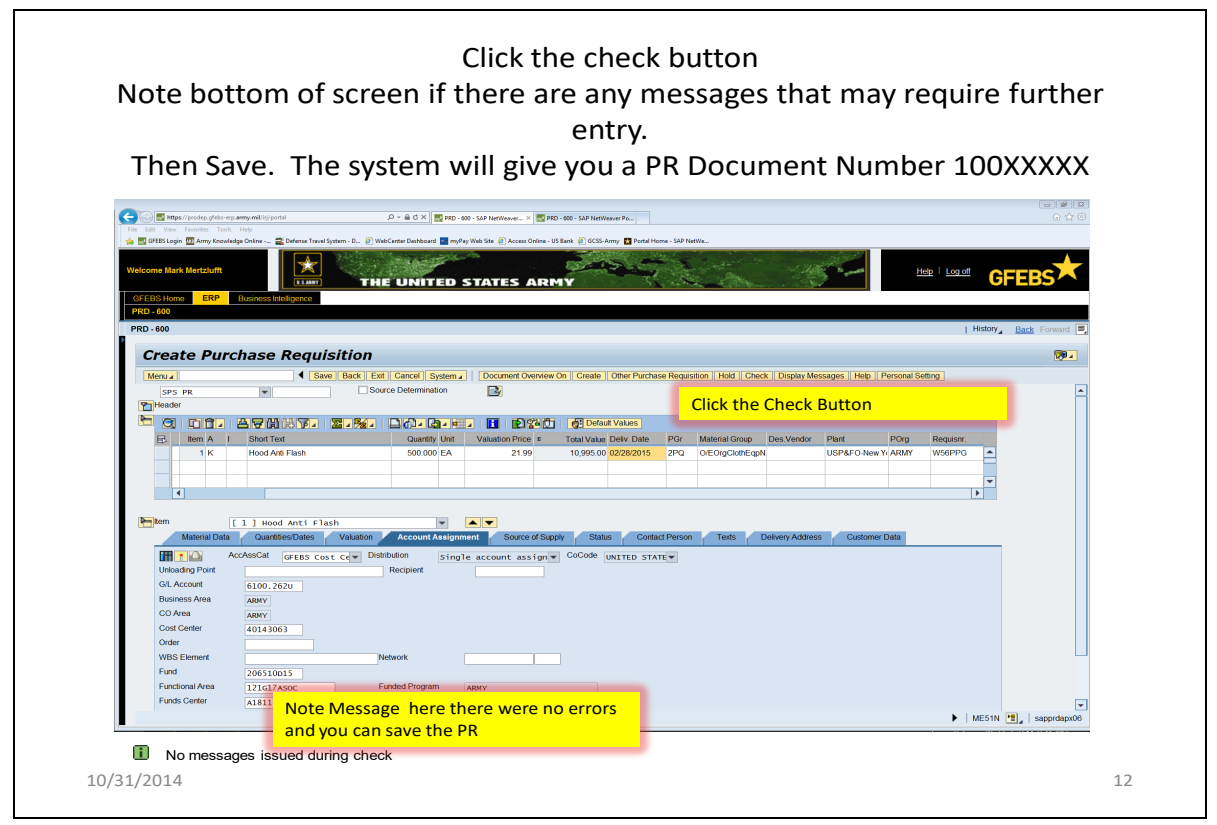

 Click the check button Note bottom of screen if there are any messages that may require further entry. Then Save

|                                                                                                    | Γ                                                                                                    | ME51                                       | N Crea                             | ate                                                                | SPS I                                                         | PR                                                      |                                                           |                      |
|----------------------------------------------------------------------------------------------------|----------------------------------------------------------------------------------------------------|--------------------------------------------|------------------------------------|--------------------------------------------------------------------|---------------------------------------------------------------|---------------------------------------------------------|-----------------------------------------------------------|----------------------|
| 🗲 💿 🔜 Maps // prodep.gfel                                                                                                    | n-mp. <b>amp.rik</b> /ig/portal                                                                                                    | ク - 畠 C × 🔤 PRD - 600 - SAP NetWo          | ver H 🔜 PRD - 600 - SAP NetWeav    | er Po                                                              |                                                               |                                                         |                                                           | ්යෝණ්ට<br>බ ආ (      |
| Welcome Mark Mertzluff                                                                                                    | ewiedge Online   Defense Travel System - D  Wei  t  Eusiness Molligence                                                                 | sCerter Dashboard 🔤 myPey Web Ste 👔        | Access Online - US Bank @ GCSS-Arm | y 🛃 Portal Home - SAP Netv                                         | ¥60)                                                          |                                                         | Help i Logoff                                             | GFEBS                |
| PRD - 600<br>PRD - 600                                                                                                    |                                                                                                    |                                            |                                    |                                                                    |                                                               |                                                         | I H                                                       | istory_ Back Forward |
| Menu /<br>SPS PR<br>Haader<br>E Born A<br>I K                                                                                                    | Save Back Ent                                                                                                    | Cancel System   Docum<br>cco Determination | ent Overview On   Create   0       | ther Purchase Requisit<br>failues<br>eliv Dato PGr<br>228/2015 2PQ | ion Hold Check Dis<br>Material Group Des V<br>O/EOrgClothEqpN | play Messages   Help   1<br>Indor Plant<br>USP&FO-New 1 | Personal Setting<br>Porg Requiser.<br>Yi ARMY WSePPG<br>1 | •<br>•               |
| Material & Control Control Control Control Control Control Control Control Control Control Control Control Control Control Control Fund Functional Area Funds Center | AccAscAl generation Date: Valuation<br>AccAscAl generation Color Date<br>0100.2020<br>Anny<br>4011003<br>0011003<br>12103/Asoc<br>a1811 | Account Assignment                         | This is y<br>remember              | rour SP                                                            | S PR nui<br>write on                                          | nber do                                                 | ocument<br>ocument                                        | ation                |
|                                                                                                    |                                                                                                    |                                            |                                    |                                                                    |                                                               |                                                         |                                                           |                      |

Ensure you write down your SPS PR Number

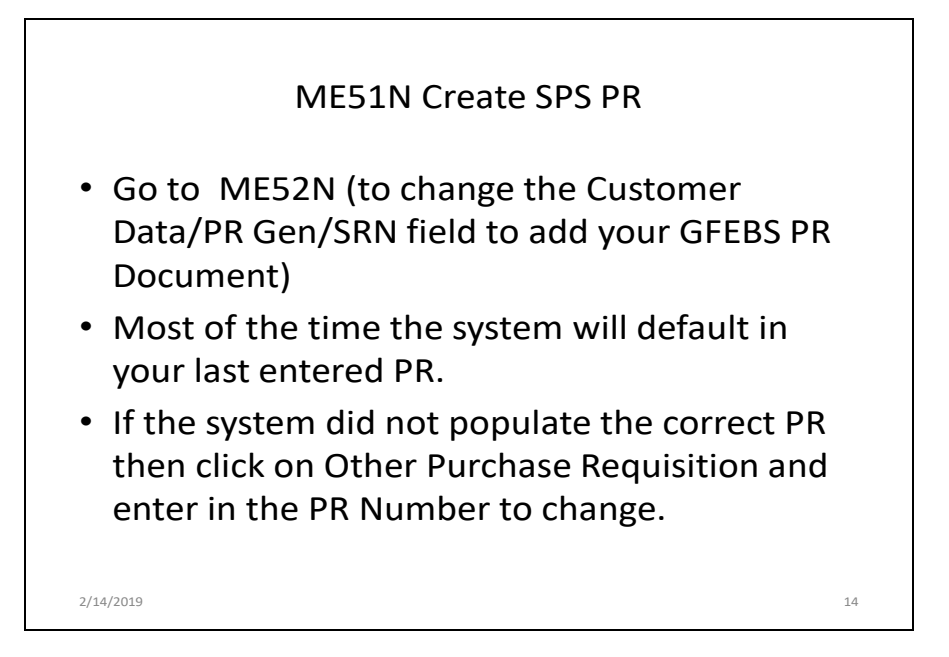

|                                                                                                    | ME51                                                                                               | N Creat                                                         | e SPS PI                                             | ۲<br>۲                                           |          |
|----------------------------------------------------------------------------------------------------|----------------------------------------------------------------------------------------------------|-----------------------------------------------------------------|------------------------------------------------------|--------------------------------------------------|----------|
|                                                                                                    |                                                                                                    |                                                                 |                                                      |                                                  |          |
| Here Edit View Favorites Tools Help                                                                                                    | System - D., WebCenter Dashboard III myPay Web Site @                                              | Access Online - US Bank 🖉 GCSS-Anny 🖪 Portal h                  | oma - SAP NetWe                                      |                                                  |          |
| Welcome Mark Mertzlufft                                                                                                    | THE UNITED STAT                                                                                    | IS ARMY                                                         |                                                      | Holp   Log off                                   | GFEBS    |
| PRD-600<br>PRD-600<br>Create Purchase Requ                                                                                                    | Check to see if<br>correct PR #<br>defaulted                                                       | lf it did not<br>then                                           | Click on Other Pu                                    | rchase Requisition                               | orward [ |
| CO CO CATE LAND AND A CATE                                                                                                    | Quantity Unit Valuation<br>500.000 EA                                                              | n Price = Total Value Deliv. Date<br>21.99 10,995.00 02/28/2015 | PGr Material Group Des Vendor<br>2PQ O/EOrgClothEqpN | Plant POrg Requisiv.<br>USP&FO-New Y ARMY W50PPG | ×.       |
| Merini Data Gavetier Data<br>Merini Data Gavetier Data<br>Urisean Port<br>CA. Account 6100-7670<br>Baureso Area Apery<br>Coder 40143063<br>Order 40143063 | Ash Count Assignment<br>Viussion Account Assignment<br>st cdw Dathtston Single accoun<br>Recipient | Source of Sipply Status Cort                                    | itl Person Teats Delivery Addres                     | Customer Data                                    |          |
| WBS Element Fund 206510015 Functional Area 121g17Asoc Funds Center A1811                                                                                  | Funded Program ARMY                                                                                |                                                                 |                                                      |                                                  |          |

| File Edit View Pavorites Tools Help                                                                                                    |                                                                                                    |               |
|----------------------------------------------------------------------------------------------------|----------------------------------------------------------------------------------------------------|---------------|
| 🍻 📷 GFEBS Login 🔤 Army Knowledge Online 🕿 Defens<br>Welcome Mark Mertzlufft                                                                                                    | ur hand spann - D Prodicine Debieved 🔤 nyly tim Ste (?) Local Other - 155 Aug. (?) Clistoning (?) Clistoning (?) Clist |               |
| GFEBS Home ERP Business Intelligen PRD - 600 PRD - 600                                                                                                    |                                                                                                    | Parth Samuel  |
| Display Purchase Re                                                                                                    | eq. 10533934                                                                                                    |               |
| Menu a Select Document Purchase Requisition 10522024                                                                                                    | Buck [Ent] Cancel System      Document Overview On Create Display/Change Other Purchase Requisition [Hep: Personal Setting]                                                                                                    | -             |
| O Pur. Order  Purch: Requisition                                                                                                    | Non-The Heart Part Indexed to Indexed Values         Total Value Dev Date         PGr         Material Group         Des: Vendor         Part         POI           Key in the PR you need to change and hit enter         Valuation Price = Total Value Dev Date         PGr         Material Group         Des: Vendor         Part         POI           change and hit enter         10985 00 (07502014         2PO         OEOrg/Date/EignN         USPAFO New Y AND                                                                                                    |               |
| Other Documer                                                                                                    |                                                                                                    |               |
| tem [ 1 ] Fire Res<br>Material Data Quantities/Dat                                                                                                    | sistant Anti Flash Hood 💌 🔍 Surce of Supply Status Contact Person Texts Delivery Address Oustomer Data                                                                                                    |               |
| Constant Gree                                                                                                    | BS Cost Ce v Distribution Single account assign v CoCode UNITED STATE v Recipient                                                                                                    |               |
| G/L Account 6100.2620<br>Business Area ARMY                                                                                                    |                                                                                                    |               |
| CO Area ARMY<br>Cost Center 40143063                                                                                                    |                                                                                                    |               |
| Order WBS Element                                                                                                    | Network                                                                                                    |               |
| Fund 206510014<br>Functional Area 121617ASOC                                                                                                    | Funded Program ARMY                                                                                                    | -             |
|                                                                                                    |                                                                                                    | 1.1           |
| -                                                                                                    | Mesaw Mesaw                                                                                                    | I sapprdapx06 |
| 21/2014                                                                                                    | ► MeSan                                                                                                    | sapprdapx06   |
| 31/2014                                                                                                    | MESAN                                                                                                    | sapprdapx06   |
| 31/2014                                                                                                    | ► MESAN                                                                                                    | R sapprdapx06 |
| 31/2014                                                                                                    | ► MESAN                                                                                                    | sapprdapx06   |
| 31/2014                                                                                                    | MESA MESA                                                                                                    | saprdapx06    |
| 31/2014                                                                                                    | MESH MESH                                                                                                    | sapprdapx06   |
| 31/2014                                                                                                    | Change PR – Add Attachments                                                                                                    | I sapprdapx00 |
| 31/2014                                                                                                    | Change PR – Add Attachments                                                                                                    | sapordapx00   |
| 31/2014                                                                                                    | Change PR – Add Attachments                                                                                                    | e sapodapx00  |
| 31/2014                                                                                                    | Change PR – Add Attachments                                                                                                    |               |
| • Click on Ot<br>Example:                                                                                                    | Change PR – Add Attachments<br>ther Purchase Req. Icon. Key in the PR you just entered and<br>10001161                                                                                                    | save          |
| <ul> <li>Click on Ot Example:</li> <li>Hit enter T</li> </ul>                                                                                                    | Change PR – Add Attachments<br>ther Purchase Req. Icon. Key in the PR you just entered and<br>10001161<br>The system will pull up that PR pumber (10001161)                                                                                                    | save          |
| <ul> <li>Click on Ot Example:</li> <li>Hit enter T</li> <li>To add you</li> </ul>                                                                                                    | Change PR – Add Attachments<br>ther Purchase Req. Icon. Key in the PR you just entered and<br>10001161<br>The system will pull up that PR number (10001161)<br>ur attachments-Click on Services for Object                                                                                                    | save          |
| <ul> <li>Click on Ot<br/>Example:</li> <li>Hit enter T</li> <li>To add you</li> </ul>                                                                                                    | Change PR – Add Attachments<br>ther Purchase Req. Icon. Key in the PR you just entered and<br>10001161<br>The system will pull up that PR number (10001161)<br>ur attachments-Click on Services for Object                                                                                                    | save          |
| <ul> <li>Click on Ot<br/>Example:</li> <li>Hit enter T</li> <li>To add you</li> <li>All files</li> <li>Attachr</li> </ul>                                                                                                    | Change PR – Add Attachments<br>ther Purchase Req. Icon. Key in the PR you just entered and<br>10001161<br>The system will pull up that PR number (10001161)<br>ur attachments-Click on Services for Object<br>are required to be .pdf<br>ments should be DA3953 completed: LOI: NX Local Purchase mem                                                                                                    | save          |
| <ul> <li>Click on Ot<br/>Example:</li> <li>Hit enter T</li> <li>To add you <ul> <li>All files</li> <li>Attachr</li> </ul> </li> </ul>                                                                                                    | Change PR – Add Attachments<br>ther Purchase Req. Icon. Key in the PR you just entered and<br>10001161<br>The system will pull up that PR number (10001161)<br>ur attachments-Click on Services for Object<br>are required to be .pdf<br>ments should be DA3953 completed; LOJ; NY Local Purchase mem<br>p. select Create (Create Attachment                                                                                                    | I save        |
| <ul> <li>Click on Ot<br/>Example:</li> <li>Hit enter T</li> <li>To add you <ul> <li>All files</li> <li>Attachr</li> </ul> </li> <li>Drop dowr</li> </ul>                                                                                                    | Change PR – Add Attachments<br>ther Purchase Req. Icon. Key in the PR you just entered and<br>10001161<br>The system will pull up that PR number (10001161)<br>ur attachments-Click on Services for Object<br>are required to be .pdf<br>ments should be DA3953 completed; LOJ; NY Local Purchase mem<br>n, select Create/Create Attachment<br>a and Unload                                                                                                    | save          |
| <ul> <li>Click on Ot<br/>Example:</li> <li>Hit enter T</li> <li>To add you <ul> <li>All files</li> <li>Attachr</li> </ul> </li> <li>Drop dowr</li> <li>Import File</li> <li>Co to Cutt</li> </ul>                                                                            | Change PR – Add Attachments<br>ther Purchase Req. Icon. Key in the PR you just entered and<br>10001161<br>The system will pull up that PR number (10001161)<br>ur attachments-Click on Services for Object<br>are required to be .pdf<br>ments should be DA3953 completed; LOJ; NY Local Purchase mem<br>n, select Create/Create Attachment<br>e and Upload<br>memor Data Tab                                                                                                    | save          |
| <ul> <li>Click on Ot<br/>Example:</li> <li>Hit enter T</li> <li>To add you <ul> <li>All files</li> <li>Attachr</li> </ul> </li> <li>Drop down</li> <li>Import File</li> <li>Go to Cust</li> </ul>                                                                            | Change PR – Add Attachments<br>ther Purchase Req. Icon. Key in the PR you just entered and<br>10001161<br>The system will pull up that PR number (10001161)<br>ur attachments-Click on Services for Object<br>are required to be .pdf<br>ments should be DA3953 completed; LOJ; NY Local Purchase mem<br>n, select Create/Create Attachment<br>e and Upload<br>comer Data Tab                                                                                                    | save          |
| <ul> <li>Click on Ot<br/>Example:</li> <li>Hit enter T</li> <li>To add you <ul> <li>All files</li> <li>Attachr</li> </ul> </li> <li>Drop dowr</li> <li>Import File</li> <li>Go to Cust</li> <li>Then the F</li> </ul>                                                        | Change PR – Add Attachments<br>ther Purchase Req. Icon. Key in the PR you just entered and<br>10001161<br>The system will pull up that PR number (10001161)<br>ur attachments-Click on Services for Object<br>are required to be .pdf<br>ments should be DA3953 completed; LOJ; NY Local Purchase mem<br>n, select Create/Create Attachment<br>e and Upload<br>comer Data Tab<br>PR General Tab                                                                                                    | save          |
| <ul> <li>Click on Ot<br/>Example:</li> <li>Hit enter T</li> <li>To add you <ul> <li>All files</li> <li>Attachr</li> </ul> </li> <li>Drop dowr</li> <li>Import File</li> <li>Go to Cust</li> <li>Then the F</li> <li>Go to the S</li> </ul>                                   | Change PR – Add Attachments<br>ther Purchase Req. Icon. Key in the PR you just entered and<br>10001161<br>The system will pull up that PR number (10001161)<br>ur attachments-Click on Services for Object<br>are required to be .pdf<br>ments should be DA3953 completed; LOJ; NY Local Purchase mem<br>n, select Create/Create Attachment<br>e and Upload<br>comer Data Tab<br>PR General Tab<br>SRN Field and change to the GFEBS PR Document number                                                                                                    | save          |
| <ul> <li>Click on Of<br/>Example:</li> <li>Hit enter T</li> <li>To add you <ul> <li>All files</li> <li>Attachr</li> </ul> </li> <li>Drop dowr</li> <li>Import File</li> <li>Go to Cust</li> <li>Then the F</li> <li>Go to the S<br/>(10001161)</li> </ul>                    | Change PR – Add Attachments<br>ther Purchase Req. Icon. Key in the PR you just entered and<br>10001161<br>The system will pull up that PR number (10001161)<br>ur attachments-Click on Services for Object<br>are required to be .pdf<br>ments should be DA3953 completed; LOJ; NY Local Purchase mem<br>n, select Create/Create Attachment<br>e and Upload<br>comer Data Tab<br>PR General Tab<br>SRN Field and change to the GFEBS PR Document number<br>1)                                                                                                    | save          |
| <ul> <li>Click on Ot<br/>Example:</li> <li>Hit enter T</li> <li>To add you <ul> <li>All files</li> <li>Attachr</li> </ul> </li> <li>Drop down</li> <li>Import File</li> <li>Go to Cust</li> <li>Then the P</li> <li>Go to the S<br/>(10001161)</li> <li>Then Save</li> </ul> | Change PR – Add Attachments<br>ther Purchase Req. Icon. Key in the PR you just entered and<br>10001161<br>The system will pull up that PR number (10001161)<br>ur attachments-Click on Services for Object<br>are required to be .pdf<br>ments should be DA3953 completed; LOJ; NY Local Purchase mem<br>n, select Create/Create Attachment<br>e and Upload<br>comer Data Tab<br>PR General Tab<br>SRN Field and change to the GFEBS PR Document number<br>1)                                                                                                    | save          |

|                                 |                                                                         | ME51N                                                               | Create SPS PR                                                                   |                       |
|---------------------------------|-------------------------------------------------------------------------|---------------------------------------------------------------------|---------------------------------------------------------------------------------|-----------------------|
| The Life View Favories          | lebs-up army.mil/ig/portal<br>Teols Help                                | P × ≜ C X S PRD - 600 - 54P NetWeaver Pa                            | ■ 1950 - 660 - 542 Northerson, ×                                                | (*)(*)<br>© 0         |
| Welcome Mark Mertzle            |                                                                         | THE UNITED STATES A                                                 | RMY                                                                             | Hen Log of GFEBS      |
| PRD - 600                       | eositess intelligence                                                   |                                                                     |                                                                                 | History_ Back Forward |
| Change                          | Purchase Req. 10                                                        | 533934                                                              |                                                                                 | <b>99</b> .           |
| Menu J<br>SPS PR                |                                                                         | ur PR Number                                                        | Create [Display/Change ] Other Purchase Requisition ] Check [Display Messages ] | Help Personal Setting |
| PO<br>45082734                  | Millo Maria Star Star CL Item A I Sh<br>StCL Item A I Sh<br>IS X IK Fir | of Test Quantity U<br>e Resistant Anti Flash Hood 500.000 E         | Click on Display/Change to                                                      | O POR                 |
| 4                               |                                                                         |                                                                     |                                                                                 | Þ                     |
| Pen Item<br>Material            | [ 1 ] Fire Resistant Am<br>Data Quantites/Dates Val                     | ti Flash Hood 💌 🔺 💌<br>Iuation Account Assignment Source of Su      | apply Status Contact Person Texts Delivery Address Customer Dat                 | 5                     |
| POC Info<br>Full Nar<br>Telepho | Approving Officer<br>MARK MERT2LUFFT<br>08 518-272-3705                 | Funding Modification Information<br>Funding Request<br>Reference PR | n A                                                                             |                       |
| General<br>SRN<br>Cha           | nge SRN to GFEB                                                         | Amendment #                                                         | ×                                                                               |                       |
|                                 | J                                                                       |                                                                     |                                                                                 |                       |

# **APPENDIX B**

# **CREATE A SERVICE BASED PR IN GFEBS**

| Army<br>National<br>Guard rotating | Create Purchase Requisition                                                                                                    |
|------------------------------------|----------------------------------------------------------------------------------------------------|
| • Cre<br>froi<br>1.                | ating Purchase Requests for services only has two differences<br>na regular SPS Purchase Requisition<br>Item Category of Dentered like below and Unit of AU:                                                                       |
| 2.                                 | Item Category D requires that the Limits tab be filled out<br>a) Overall Limit: Equals the total dollar amount of request<br>b) Expected Value: Equals the total dollar amount of request<br>C C C C C C C C C C C C C C C C C C C |
| 10/31/2014                         | troller 9                                                                                                    |

| Army<br>National<br>Guard Protecting                          | Create PR cont.                                                                                                    | TO SUPPORT AND SERVE    |
|---------------------------------------------------------------|----------------------------------------------------------------------------------------------------|-------------------------|
| Enter transa                                                  | action ME51N and select SPS PR from document type drop down                                                                                                    |                         |
| QE3 - 322 - SAP Net     File Edit View Pavor     G Back - O - | Weaver Portal - Windows Internet Laplacer provided by Kantusky National Guard<br>Exe Toda Huly<br>👔 😰 🏠 🔎 Saenh 🔆 Poortas 🤨 😥 - 🌺 🐷 - 🥃                                                                                                    |                         |
| Address 👔 https://qasep.<br>Welcome Brian Isett               | Internet and the second second s |                         |
| GE2332   GE2333  <br>GE2332   GE2333  <br>GE3-322             | Total Tut Cyte         PartmarP1 Access         222         PMMADen Test         Pasket Test Parent           0013707         4013         Pasket Test Parent         Pasket Test Parent                                                                                                    | i History, Back Forward |
| No varié<br>defined<br>second<br>kierentiy                    | Index Feed USUUT                                                                                                    | 2                       |
| 🛃 start ) 💿 🛛                                                 | aller                                                                                                    | 🔹 💽 🗣 🦉 3130 PM         |
| 10/31/2014                                                    |                                                                                                    | 10                      |

| Army<br>Noticital<br>Guard Precision<br>Guard Precision                                                                                                    | Create PR Cont. (Header Data)                                                                                                    | SUPPORT AND SERVE |
|----------------------------------------------------------------------------------------------------|----------------------------------------------------------------------------------------------------|-------------------|
| Enter Header Data with                                                                                                    | pertinent information for the service being requested.                                                                                                    |                   |
| SPS PR                                                                                                    | Source Determination                                                                                                    |                   |
| Any t                                                                                                    | Hershey Portable Toilets, Carol Hershey, 30 Lilac Alley, Cleona, PA<br>SFC Emmanuel<br>717-661-1234<br>Option Year 3<br>Continuous-tex                                                                                                    |                   |
|                                                                                                    |                                                                                                    |                   |
|                                                                                                    |                                                                                                    |                   |
| ARNG Comptroller                                                                                                    |                                                                                                    | 11                |
|                                                                                                    |                                                                                                    |                   |
| Army<br>National<br>Guelt Presenter                                                                                                    | Create PR Cont. (Item Overview)                                                                                                    | SUPPORT AND SERVE |
| Required Fields:<br>1. Account Assign<br>2. Item Category -                                                                                                    | <ul> <li>nment: U – Unfunded, K – Cost Center, P – Project (WBS)</li> <li>since this is service, D will be used. All other purchases this is left blank</li> </ul>                                                                                                    |                   |
| <ol> <li>Short Text - sh</li> <li>Quantity - for set</li> <li>Un - for service</li> <li>Plant - State's a</li> <li>Delivery Date -</li> <li>PGr (Purchasin</li> <li>Matl Group - E</li> <li>Porg (Purchasin</li> <li>Ta Requism - Pers</li> </ol>                                                                                                    | ort description of service being requested<br>ervice, quantity will always be 1<br>, unit of measure will always be AU<br>assigned Plant<br>Date services being requested<br>ig <b>Group</b> ) – last 3 characters of contracting Dodaac<br>lement of Resource (EOR)<br><b>ng Organization</b> - Army<br>son entering the purchase request                                                                                                    |                   |
| <ol> <li>Short Text - sh</li> <li>Quantity - for set</li> <li>Un - for service</li> <li>Plant - State's a</li> <li>Delivery Date -</li> <li>PGr (Purchasin</li> <li>Matl Group - E</li> <li>10. Porg (Purchasi</li> <li>11. Requismr - Per</li> <li>Create Purchase Requisit</li> <li>Menu 4</li> <li>Serve</li> </ol>                                                                                                    | ort description of service being requested<br>ervice, quantity will always be 1<br>, unit of measure will always be AU<br>assigned Plant<br>Date services being requested<br>ig Group) – last 3 characters of contracting Dodaac<br>lement of Resource (EOR)<br>ng Organization - Army<br>son entering the purchase request<br>ion                                                                                                    | R<br>Help More.   |
| <ul> <li>3. Short Text - sh</li> <li>4. Quantity - for set</li> <li>5. Un - for service</li> <li>6. Plant - State's a</li> <li>7. Delivery Date -</li> <li>8. PGr (Purchasin</li> <li>9. Matl Group - E</li> <li>10. Porg (Purchasi</li> <li>11. Requismr - Pers</li> </ul> Create Purchase Requisit Meader Create Purchase Requisit Header Header Header Item A Short Text Header Item A Short Text Header Item A Short Text Item A Short Text Item A Short Text Item A Short Text Item A Item A Short Text Item A Item A Ite | ort description of service being requested         ervice, quantity will always be 1         , unit of measure will always be AU         assigned Plant         Date services being requested         ig Group) – last 3 characters of contracting Dodaac         lement of Resource (EOR)         ng Organization - Army         son entering the purchase request         ion         Back Exit Cancel System         Back Exit Cancel System         Document Overview On Create         Other Purchase Requisition Check Display Messages         Source Determination         Image: State State | UFRN              |

| After fie                                                                                                    |                                                                                                    |                                                                                                    | iue of servi                                                                   | request<br>ce request                                                                                                    |                             |                             |              |                                                                                     |                 |
|----------------------------------------------------------------------------------------------------|----------------------------------------------------------------------------------------------------|----------------------------------------------------------------------------------------------------|--------------------------------------------------------------------------------|----------------------------------------------------------------------------------------------------|-----------------------------|-----------------------------|--------------|-------------------------------------------------------------------------------------|-----------------|
|                                                                                                    |                                                                                                    | ulated hit ent                                                                                                    | ter.                                                                           | 10 10 1 III III III III III III III III                                                                                          |                             | ប៉ា <mark>ស៊ី Defaul</mark> | tValues      |                                                                                     |                 |
| Item A                                                                                                    | I Short Text                                                                                                    |                                                                                                    | Quantity                                                                       | Un Val.                                                                                                    | Price Total                 | Value Pint D                | eliv.Date Pr | Gr Matl Group                                                                       | POrg Req        |
|                                                                                                    | D Ponable I                                                                                                    | ollets                                                                                                    |                                                                                | AU                                                                                                    | 0.00                        | USPA                        | 4/23/2012 21 | (C 260B                                                                             | ARMYLEIT        |
| 4                                                                                                    |                                                                                                    |                                                                                                    |                                                                                |                                                                                                    |                             | USPA                        | 2            | KC C                                                                                |                 |
| Ttem                                                                                                    | [1] Portable                                                                                                    | e Toilets                                                                                                    |                                                                                |                                                                                                    |                             |                             |              |                                                                                     |                 |
| Limits                                                                                                    | Material Dat                                                                                                    | a Quantities/Da                                                                                                    | ates Valuatio                                                                  | n Account Assig                                                                                                    | Inment Sourc                | e of Supply                 | Status Co    | ntact Person                                                                        | Texts           |
| Overall Lim                                                                                                    | it 50000                                                                                                    | dsn 🗲                                                                                                    | 🗌 🗌 No limit                                                                   |                                                                                                    |                             | <b>₽</b>                    |              |                                                                                     |                 |
| Expected va                                                                                                    | alue <mark>50000</mark><br>Ict limits Othe                                                                                                    | r limit                                                                                                    |                                                                                |                                                                                                    |                             |                             |              |                                                                                     |                 |
| Contract                                                                                                    | Item Lin                                                                                                    | nit                                                                                                    | Short text                                                                     |                                                                                                    |                             |                             |              |                                                                                     |                 |
| Contract                                                                                                    |                                                                                                    | <u>iit </u>                                                                                                    | Short lext                                                                     |                                                                                                    |                             |                             |              |                                                                                     |                 |
|                                                                                                    |                                                                                                    |                                                                                                    |                                                                                |                                                                                                    |                             | <b>•</b>                    |              |                                                                                     |                 |
|                                                                                                    |                                                                                                    | -                                                                                                    |                                                                                |                                                                                                    |                             |                             |              |                                                                                     |                 |
| ARNG Con                                                                                                    | nptroller                                                                                                    |                                                                                                    |                                                                                |                                                                                                    |                             |                             |              |                                                                                     |                 |
| -                                                                                                    |                                                                                                    |                                                                                                    |                                                                                |                                                                                                    |                             |                             |              |                                                                                     |                 |
|                                                                                                    |                                                                                                    |                                                                                                    | Cre                                                                            | ate PR                                                                                                    | Cont                        |                             |              |                                                                                     |                 |
| al<br>Protecting                                                                                                    |                                                                                                    |                                                                                                    | Cre                                                                            | ate PR                                                                                                    | Cont                        |                             |              |                                                                                     |                 |
| all<br>Protecting                                                                                                    |                                                                                                    | 200 LID box                                                                                                    |                                                                                | ate PR                                                                                                    |                             | •                           |              |                                                                                     | TO SUPPOR       |
| count Ass<br>Cost C                                                                                                    | signment F<br><b>enter</b>                                                                                                    | op Up box                                                                                                    | Cre<br>will appea                                                              | ate PR                                                                                                    | Cont                        | •<br>fields:                |              |                                                                                     | TO SUPPOR       |
| ccount Ass<br>Cost C<br>Order (                                                                                                    | signment F<br>enter<br>'SIO Track                                                                                                    | <sup>2</sup> op Up box<br>:i <b>ng only if</b>                                                                                                    | Cre<br>will appea                                                              | ate PR                                                                                                    | following                   | fields:                     |              |                                                                                     | to suppor       |
| ccount Ase<br>Cost C<br>Order (<br>Fund (2<br>Function                                                                                                    | signment F<br>enter<br>SIO Track<br>2065 – Apj<br>onal Area                                                                                                    | <sup>2</sup> op Up box<br>i <b>ing only if</b><br>pr/1 <b>0 Base</b>                                                                                                    | Cre<br>will appea<br>applicab<br>/OCO D2 <sup>-</sup>                          | ate PR<br>ar, fill out the<br>le)<br>1-Year) 2065                                                                                | following                   | fields:                     |              |                                                                                     | TO SUPPOR       |
| ccount Ass<br>Cost C<br>Order (<br>Fund (2<br>Function<br>Fund C                                                                                                    | signment F<br>enter<br>SIO Track<br>2065 – App<br>onal Area<br>Center                                                                                                    | <sup>3</sup> op Up box<br>i <b>ng only if</b><br>p <b>r/10 Base</b>                                                                                                    | Cre<br>will appea<br>applicab<br>/OCO D2*                                      | ate PR<br>ar, fill out the<br>le)<br>1-Year) 2065                                                                                | following                   | fields:                     |              |                                                                                     | to surport      |
| ccount Ass<br>Cost C<br>Order (<br>Fund (2<br>Fund (2<br>Fund (2<br>Fund (2<br>Fund (2<br>Fund (2<br>Fund (2<br>Fund (2<br>Fund (2<br>Fund (2<br>Fund (2<br>Fund (2)<br>Fund (2)<br>Fund (                                                                                                    | signment F<br>enter<br>(SIO Track<br>2065 – App<br>onal Area<br>Center<br>are popula                                                                                                    | <sup>2</sup> op Up box<br>ti <b>ng only if</b><br>pr/10 Base<br>ted, click th                                                                                                    | Cre<br>will appea<br>applicab<br>/OCO D2-<br>e green c                         | ate PR<br>ar, fill out the<br>le)<br>1-Year) 2069<br>heck mark                                                                   | following                   | fields:                     |              |                                                                                     | TO SUPPOR       |
| ccount Ass<br>Cost C<br>Order (<br>Fund (2<br>Function<br>Fund C<br>ter fields a<br>Critic                                                                                                    | signment F<br>enter<br>SIO Track<br>2065 – Apj<br>onal Area<br>Center<br>are popula<br>eate Purc                                                                                                    | <sup>2</sup> op Up box<br>ting only if<br>pr/10 Base<br>ted, click th<br>thase Requ                                                                                                    | Cre<br>will appea<br>applicab<br>/OCO D2<br>e green c<br>uisition              | ate PR<br>ar, fill out the<br>le)<br>1-Year) 2069<br>heck mark                                                                   | following<br>510D21         | fields:                     | niew On ] [C | ireate ] Oth                                                                        | 10 SUPPOR       |
| count Ass<br>Cost C<br>Grad (<br>Fund (<br>Fund (<br>Fund C<br>Fund C<br>Fund C                                                                                                    | signment F<br>enter<br>SIO Track<br>2065 – Apj<br>onal Area<br>Center<br>are popula<br>eate Purc<br>U 1                                                                                                    | <sup>2</sup> op Up box<br>ting only if<br>pr/10 Base/<br>ted, click th<br>thase Requ                                                                                                    | Cre<br>will appea<br>applicab<br>/OCO D2<br>e green c<br>uisition              | ate PR<br>ar, fill out the<br>le)<br>1-Year) 2065<br>heck mark                                                                   | following<br>510D21         | fields:                     |              | rreate ) Oth                                                                        | IO SUPPOR       |
| count Ass<br>Cost C<br>Order (<br>Fund (2<br>Fund (2<br>Fund C<br>ter fields a<br>Cr<br>Men                                                                                                    | signment F<br>enter<br>SIO Track<br>2065 – Apj<br>onal Area<br>Center<br>are popula<br>eate Purc<br>u 1<br>Account Assign<br>Account                                                                                                    | <sup>2</sup> op Up box<br>ting only if<br>pr/10 Base,<br>ted, click th<br>hase Requ<br>[6100.2608]                                                                                                    | Cre<br>will appea<br>applicab<br>/OCO D2<br>e green c<br>uisition              | ate PR<br>ar, fill out the<br>le)<br>1-Year) 2069<br>heck mark                                                                   | following<br>510D21         | fields:                     | Mew On C     | ireate ][Oth                                                                        | to surpor       |
| count Ass<br>Cost C<br>Order (<br>Fund (2<br>Fund C<br>Fund C<br>Fund C<br>Fund C                                                                                                    | signment F<br>enter<br>SIO Track<br>2065 – App<br>onal Area<br>center<br>are popula<br>eate Purc<br>u enter<br>Account<br>siness Area<br>Area<br>Area                                                                                                    | <sup>2</sup> op Up box<br>ting only if<br>pr/10 Base,<br>ted, click th<br>thase Require<br>factor.2003                                                                                                    | Cre<br>will appea<br>applicab<br>/OCO D2<br>e green c<br>uisition              | ate PR<br>ar, fill out the<br>le)<br>1-Year) 2069<br>heck mark                                                                   | Cont<br>following<br>510D21 | fields:                     | Intervon C   | ireate ] Oth<br>] Default Va<br>Pint Deliv<br>USPR04/23                             | to support      |
| count Ass<br>Cost C<br>Order (<br>Fund (2<br>Fund C<br>Fund C<br>er fields a                                                                                                    | signment F<br>enter<br>SIO Track<br>2065 – App<br>onal Area<br>center<br>are popular<br>eate Purc<br>u enter<br>Account Assign<br>Account siness Area<br>Area<br>Area<br>Si Center<br>Jer                                                                                                    | <sup>2</sup> op Up box<br>ting only if<br>pr/10 Base/<br>ted, click th<br><i>hase Requ</i>                                                                                                    | Cre<br>will appea<br>applicab<br>/OCO D2<br>e green c<br>uisition              | ate PR<br>ar, fill out the<br>le)<br>1-Year) 2069<br>heck mark                                                                   | Cont<br>following<br>510D21 | fields:                     | Inter On C   | Treate Oth<br>Default Va<br>Pint Deliv<br>USPA<br>USPA                              | to surpor       |
| count Ass<br>Cost C<br>Grade (<br>Fund (<br>Fund C<br>er fields a                                                                                                    | signment F<br>enter<br>(SIO Track<br>2065 – Ap)<br>onal Area<br>are popula<br>eate Purc<br>count Assign<br>Account Assign<br>Account Assign<br>Account<br>siness Area<br>Area<br>st Center<br>fer<br>38 Element<br>nd                                                                                                    | <sup>2</sup> op Up box<br><b>sing only if</b><br><b>pr/10 Base</b><br>ted, click th<br><b>shase Requ</b><br>dollarsate<br>dollarsate<br>dolla                                          | Cre<br>will appea<br>applicab<br>/OCO D2<br>e green c<br>uisition<br>Save Bac  | ate PR<br>ar, fill out the<br>le)<br>1-Year) 206!<br>heck mark<br><) Exit Cancel<br>Company Code                                 | Cont<br>following<br>510D21 | fields:                     |              | Treate Oth                                                                          | TO SUPPOR       |
| count Ass<br>Cost C<br>Fund (2<br>Fund C<br>Fund C<br>eer fields a                                                                                                    | signment F<br>enter<br>(SIO Track<br>2065 – App<br>onal Area<br>Center<br>are popula<br>eate Purc<br>account Assign<br>Account Assign<br>Account Account<br>Account Account<br>Account Account<br>Account Account<br>Account Account<br>Account Account<br>Account Account<br>Account Account<br>Account<br>Account Account<br>Account<br>Acco | Pop Up box<br>sing only if<br>pr/10 Base<br>ted, click th<br>ted, click th<br>click th<br>click th | Cre<br>will appea<br>applicab<br>/OCO D2'<br>e green c<br>uisition             | ate PR<br>ar, fill out the<br>le)<br>1-Year) 206!<br>heck mark<br>< <u>Ext</u> Cancel<br>Company Code                            | Cont<br>following<br>510D21 | fields:                     |              | Treate Oth                                                                          | TO SUPPOR       |
| count Ass<br>Cost C<br>Fund (2<br>Fund C<br>Fund C<br>Fund C<br>C<br>Fund C<br>C<br>Fund C<br>C<br>C<br>C<br>C<br>C<br>C<br>C<br>C<br>C<br>C<br>C<br>C<br>C<br>C<br>C<br>C<br>C<br>C                                                                                                    | signment F<br>enter<br>SIO Track<br>2065 – App<br>onal Area<br>Center<br>are popula<br>eate Purc<br>u II<br>Account Assign<br>Account<br>siness Area<br>Area<br>st Center<br>der<br>38 Element<br>ad<br>sc Center<br>marked Funds                                                                                                    | Pop Up box<br>cing only if<br>pr/10 Base<br>ted, click th<br>chase Requ<br>ment of Limit<br>6100.2608<br>40118234<br>206510412<br>121614TRN<br>40118234                                                                                                    | Cre<br>will appea<br>applicab<br>/OCO D2<br>e green c<br>uisition              | ate PR ar, fill out the le) 1-Year) 2064 heck mark (] Exit ] Cancel Company Code Network Funded Program                          | Cont<br>following<br>510D21 | fields:                     |              | ireate   Oth<br>Pint Deliv.<br>USPA<br>USPA<br>USPA<br>USPA<br>USPA<br>USPA<br>USPA | U SUPPOR        |
| count Ass<br>Cost C<br>Fund (2<br>Fund C<br>Fund C<br>Fund C<br>Fund C<br>C<br>Fund C<br>C<br>Fund C<br>C<br>Fund C<br>Fund Fund Fund Fund Fund Fund Fund Fund                                                                                                    | signment F<br>enter<br>SIO Track<br>2065 – Apj<br>onal Area<br>center<br>are popula<br>eate Purc<br>u 1<br>Account Assign<br>Account Assign<br>Account<br>siness Area<br>siness Area<br>sis Element<br>ad<br>motional Area<br>ands Center<br>rmarked Funds                                                                                                    | Pop Up box<br>ing only if<br>pr/10 Base<br>ted, click th<br>tase Requ<br>for the state of the state<br>for the state of the state of the state<br>for the state of the state of the state of the state<br>for the state of the state of the s                                                                                                    | Cre<br>will appea<br>applicab<br>/OCO D2<br>e green c<br>uisition<br>Save Bac  | ate PR ar, fill out the le) 1-Year) 2069 heck mark ( Exit Cancel  Network Funded Program Commitment lis                          | following<br>510D21         | fields:                     | Intew On C C | Portault Va<br>Pint Deliv<br>USPA<br>USPA<br>USPA<br>Port<br>Port<br>Stat           | <b>U</b> SUPPOR |
| count Ass<br>Cost C<br>Fund (2<br>Fund (2<br>Fund C<br>er fields a<br>Cr<br>Men<br>Ea<br>Ea<br>Ea<br>Ea<br>Ea<br>Ea<br>Ea<br>Ea<br>Ea<br>Ea<br>Ea<br>Ea<br>Ea                                                                                                    | signment F<br>enter<br>SIO Track<br>2065 – Apj<br>onal Area<br>center<br>are popula<br>eate Purc<br>u 1<br>Account Assign<br>Account<br>siness Area<br>Area<br>st Center<br>der<br>35 Element<br>ad<br>notional Area<br>mds Center<br>rmarked Funds                                                                                                    | Pop Up box<br>ing only if<br>pr/10 Base<br>ted, click th<br>chase Requ<br>40118234<br>206510412<br>121614TRN<br>A18PH                                                                                                    | Cre<br>will appea<br>applicab<br>/OCO D2·<br>e green c<br>uisition<br>Save Bac | ate PR ar, fill out the le) 1-Year) 2065 heck mark C Ext   Cancel Company Code Network Funded Program Commitment lite            | Cont<br>following<br>510D21 | fields:                     | ntew On C    | Personal States                                                                     | <b>U</b> SUPPOR |
| count Ass<br>Cost C<br>Fund (2<br>Fund (2<br>Fund C<br>er fields a<br>Crr<br>Men<br>Bu<br>CO<br>CO<br>C<br>Fund C<br>E<br>Fund C<br>E<br>Fund C<br>Fund C<br>E<br>Fund C<br>E<br>Fund C<br>Fund C<br>Fun | signment F<br>enter<br>SIO Track<br>2065 – Apj<br>onal Area<br>center<br>are popula<br>eate Purc<br>U 1<br>Account ssign<br>Account ssign<br>Account account ssign<br>Account account ssign<br>Account account ssign<br>Account account ssign<br>Account account account ssign<br>Account account account                                                                                                    | Pop Up box<br>ing only if<br>pr/10 Base,<br>ted, click th<br>hase Requ<br>4011024<br>4011024<br>206510012<br>121014TRN<br>Aspen                                                                                                    | Cre<br>will appea<br>applicab<br>/OCO D2'<br>e green c<br>uisition<br>Save Bac | ate PR ar, fill out the le) 1-Year) 2069 heck mark () Ext   Cancel Company Code Network Funded Program Commitment like Short Led | Cont<br>following<br>510D21 | fields:                     | ntew On C    | Pint Deliv<br>USPA<br>USPA<br>USPA<br>USPA<br>USPA                                  | <b>U</b> SUPPOR |
| count Ass<br>Cost C<br>Fund (2<br>Fund (2<br>Fund C<br>er fields a<br>Crr                                                                                                    | signment F<br>enter<br>SIO Track<br>2065 – Apj<br>onal Area<br>center<br>are popula<br>eate Purc<br>U 1<br>Account ssign<br>Account<br>siness Area<br>Area<br>Area<br>St Center<br>der<br>35 Element<br>ad<br>notional Area<br>mds Center<br>rmarked Funds                                                                                                    | Pop Up box<br>ing only if<br>pr/10 Base,<br>ted, click th<br>chase Requ<br>int<br>6100.2608<br>40110244<br>206510d12<br>121614TRN<br>Alser<br>Alser<br>0 C Auto rep<br>tem Limit                                                                                                    | Cre<br>will appea<br>applicab<br>/OCO D2<br>e green c<br>Uisition<br>Save Bac  | ate PR ar, fill out the le) I-Year) 2068 heck mark (] Ext] Cancel Company Code Network Funded Program Commitment like Short text | Cont<br>following<br>510D21 | fields:                     | ntew On C    | Pint Deliv<br>USPA<br>USPA<br>USPA<br>USPA                                          | TO SUPPO        |

| trmy<br>National<br>Guard Processing                                                                                                    |                                                                                                    | C                                                                                                    | reate I                                                                                                    | PR Co                                                              | ont.                   |                            |                            | TO SUPPORY AND SERVE |
|----------------------------------------------------------------------------------------------------|----------------------------------------------------------------------------------------------------|----------------------------------------------------------------------------------------------------|----------------------------------------------------------------------------------------------------|--------------------------------------------------------------------|------------------------|----------------------------|----------------------------|----------------------|
| Go to Custome                                                                                                    | r Data Tab:                                                                                                    |                                                                                                    |                                                                                                    |                                                                    |                        |                            |                            |                      |
| QE4-332_EXT                                                                                                    |                                                                                                    |                                                                                                    |                                                                                                    |                                                                    |                        |                            |                            |                      |
| Create Purcha                                                                                                    | se Requisit                                                                                                    | tion                                                                                                    |                                                                                                    |                                                                    |                        |                            |                            |                      |
| Menu, (                                                                                                    | Sav                                                                                                    | e Back Exit (                                                                                                    | Cancel System                                                                                                    | n Docume                                                           | ent Overview On        | Create Oth                 | er Purchase Requisi        | tion Check Dis       |
| SPS PR                                                                                                    | ũ                                                                                                    | Source                                                                                                    | e Determination                                                                                                    |                                                                    |                        |                            |                            |                      |
|                                                                                                    | () () () () () () () () () () () () () (                                                                             | <u>%  </u>                                                                                                    | 20 - E I I                                                                                                    | 2 2 0 0                                                            | Default Values         |                            |                            |                      |
| St CI. Item A I                                                                                                    | Mate Req. Date                                                                                                    | Short Text<br>Portable Toilets                                                                                                    | Quai                                                                                                    | 1 AU USPA                                                          | Val. Price<br>0.00     | Total Value P<br>0.00      | 0 Deliv.Date<br>04/23/2012 | UFRN User F          |
|                                                                                                    |                                                                                                    |                                                                                                    |                                                                                                    | USPA                                                               |                        |                            |                            |                      |
|                                                                                                    |                                                                                                    |                                                                                                    |                                                                                                    | USPA                                                               |                        |                            |                            |                      |
| 4                                                                                                    |                                                                                                    |                                                                                                    |                                                                                                    | IISBA                                                              |                        |                            |                            | Þ                    |
| Ttem [1                                                                                                    | ] Portable Toilets                                                                                                   |                                                                                                    | ũ į.                                                                                                    |                                                                    |                        |                            |                            | a                    |
| Quantities/Da                                                                                                    | tes Valuation                                                                                                    | Source of Suppl                                                                                                    | y Status C                                                                                                    | Contact Persor                                                     | n Texts D              | elivery Addres:            | Customer Data              | J                    |
| PR Gen W                                                                                                    | orkflow Contract                                                                                                    | ts GPC LM                                                                                                    | P TFO                                                                                                    |                                                                    |                        |                            |                            | <u> </u>             |
| POC Info/Appr                                                                                                    | oving Officier                                                                                                    |                                                                                                    | Funding Mo                                                                                                    | dification Inform                                                  | mation                 |                            |                            |                      |
| Full Name<br>Telephone                                                                                                    |                                                                                                    |                                                                                                    | Funding R<br>Reference                                                                                                    | equest                                                             | PR                     | ine                        |                            |                      |
| relephone                                                                                                    |                                                                                                    |                                                                                                    |                                                                                                    |                                                                    |                        |                            |                            | -                    |
| 4                                                                                                    |                                                                                                    |                                                                                                    |                                                                                                    |                                                                    |                        |                            |                            |                      |
|                                                                                                    |                                                                                                    |                                                                                                    |                                                                                                    |                                                                    |                        |                            |                            | <b>F</b>             |
| ARNG Comptroller                                                                                                    |                                                                                                    |                                                                                                    |                                                                                                    |                                                                    |                        |                            |                            |                      |
| ARNG Comptroller                                                                                                    | ,                                                                                                    |                                                                                                    |                                                                                                    |                                                                    |                        |                            |                            | 15                   |
| ARNG Comptroller<br>10/31/2014                                                                                                    |                                                                                                    |                                                                                                    |                                                                                                    |                                                                    |                        |                            |                            | 15                   |
| ARNG Comptroller                                                                                                    |                                                                                                    | Cı                                                                                                    | reate I                                                                                                    | PR Co                                                              | ont.                   |                            |                            | 15                   |
| ARNG Comptroller<br>10/31/2014                                                                                                    | tab, the follow<br>Name<br>None<br>ndard Refere                                                                      | CI<br>wing informa-                                                                                                    | reate I<br>ation is req                                                                                                    | PR Co                                                              | ont.                   |                            |                            |                      |
| ARNG Comptroller<br>10/31/2014                                                                                                    | tab, the follow<br>Vame<br>whone<br>ndard Refere<br>le Toilets<br>Valuation Source                                   | CI<br>wing informa<br>ence numbe<br>se of Supply ( S                                                                                                    | reate I<br>ation is req<br>er<br>tatus Contac                                                                               | PR Co<br>uired:                                                    | ont.<br>Texts Delive   | y Address                  | Customer Data              | 15                   |
| ARNG Comptroller<br>10/31/2014                                                                                                    | tab, the follow<br>Name<br>Indard Refere<br>Ie Toilets<br>Valuation Source<br>Contracts 6                            | CI<br>wing inform:<br>ence numbe<br>re of Supply S<br>PC (LMP 1                                                                                                    | reate I<br>ation is req<br>er<br>TFO                                                                                        | PR Co<br>uired:                                                    | Ont.<br>Texts / Delive | y Address                  | Customer Data              |                      |
| ARNG Comptroller<br>10/31/2014                                                                                                    | tab, the follow<br>Vame<br>Indard Refere<br>le Toilets<br>Valuation Source<br>Contracts G<br>ficier<br>5-5785        | CI<br>wing information<br>ence number<br>ce of Supply S<br>SPC LMP 1<br>F                                                                                                    | reate I<br>ation is req<br>er<br>atius Contac<br>FFO<br>unding Modificati<br>unding Reques<br>Reference PR                  | PR Co<br>uired:<br>t Person                                        | Ont.<br>Texts Delive   | y Address                  | Customer Data              |                      |
| ARNG Comptroller<br>10/31/2014<br>In the PR Gen 1<br>1. POC Full N<br>2. POC Telep<br>3. SRN – Sta<br>(1) Portable<br>PR Gen Workflow<br>POC Info/Approving Off<br>Full Name John Do<br>Telephone 717–553<br>1                                     | tab, the follow<br>Vame<br>hone<br>ndard Refere<br>le Toilets<br>Valuation<br>Source<br>Contracts<br>G<br>ficier     | CI<br>wing information<br>ence number<br>se of Supply S<br>SPC LMP 1<br>FU                                                                                                    | reate I<br>ation is req<br>ation is req<br>er<br>tatus Contac<br>FFO<br>unding Modificati<br>=unding Reques<br>Reference PR | PRCC<br>uired:                                                     | n PR Line              | y Address                  | Customer Data              |                      |
| ARNG Comptroller<br>10/31/2014<br>In the PR Gen 1<br>1. POC Full N<br>2. POC Telep<br>3. SRN – Sta<br>Cuantities/Dates<br>PR Gen Workflow<br>POC Info/Approving Off<br>Full Name John Dr<br>Telephone 717-55<br>1<br>Quantities/Dates              | tab, the follow<br>Name<br>hone<br>ndard Refere<br>le Toilets<br>Valuation Source<br>Contracts G<br>ficier           | CI<br>wing inform:<br>ence number<br>se of Supply S<br>SPC LMP 1<br>FL<br>1<br>SPC LMP 1<br>FL<br>1<br>SPC LMP 1<br>SPC 1<br>SPC 1<br>S | reate I<br>ation is req<br>er<br>tatus Contac<br>FFO<br>unding Modificati<br>Funding Reques<br>Reference PR                 | PRCC<br>uired:<br>tPerson                                          | ont.<br>Texts Delive   | y Address<br>Delivery Addr | Customer Data              |                      |
| ARNG Comptroller<br>10/31/2014<br>In the PR Gen<br>1. POC Full N<br>2. POC Telep<br>3. SRN – Sta<br>2em [1]Portable<br>Quantities/Dates<br>PR Gen Workflow<br>POC Info/Approving Off<br>Full Name John Du<br>Telephone 717-558<br>Quantities/Dates | tab, the follow<br>Name<br>hone<br>ndard Refere<br>le Toilets<br>Valuation Source<br>Contracts G<br>ficier<br>5-5785 | CI<br>wing inform:<br>ence numbe<br>re of Supply S<br>PC LMP T                                                                                                    | reate I<br>ation is req<br>er<br>tatus Contac<br>FFO<br>unding Reques<br>Reference PR                                       | PR Co<br>uired:<br>tt Person (************************************ | ont.<br>Texts Delive   | y Address                  | Customer Data              |                      |

InterService Supply Support Program
Interservice Screening

DUID CFDA Sys ID

ARNG Comptroller 10/31/2014

| Army<br>National<br>Guard President                                                                                                    | Create PR Cont.                                                                                                    | TO SUPPORT AND SERVE       |
|----------------------------------------------------------------------------------------------------|----------------------------------------------------------------------------------------------------|----------------------------|
| Click on the Workf<br>1. Requester/Ap<br>2. Select L3 app<br>through the red                                                                                                    | flow Tab; fill out required fields:<br>proval DoDAAC – designates approval routing<br>proval check boxes – this will make the PR goes<br>quired three levels of approval. L1 and L4 are defaulted for you.                                                                                                    |                            |
| Quantities/Dates                                                                                                    | Valuation Source of Supply Status Contact Person Texts Delivery Address Custor                                                                                                    | mer Data                   |
| Requester/Approval<br>Approval Code                                                                                                    | DoDAAC     W25KYC     1     Supervisor     L7 Safety       V     L1 Supervisor     L8 Cardholder       V     L3 Property Book     V     L4 Funds Certifier                                                                                                    |                            |
|                                                                                                    |                                                                                                    |                            |
|                                                                                                    |                                                                                                    |                            |
| ARNG Comptroller<br>10/31/2014                                                                                                    |                                                                                                    | 17                         |
| ARNG Comptroller<br>10/31/2014                                                                                                    | Create PR Cont.                                                                                                    | 17                         |
| ARNG Comptroller<br>10/31/2014<br>Army<br>National<br>Click on the Contr.<br>1. Ensure the Pa<br>2. NAICS – Nort<br>- Refer to<br>3. POP Start Dar<br>if the request is                                                                                                    | Create PR Cont.<br>acts tab; fill out required fields:<br>ay Office DoDAAC is HQ0670<br>h American Industry Classification System<br>b http://www.naics.com/search.htm to search for NAICS code<br>te and POP Stop Date – this is not a required field but if the<br>s for a period of performance populate the dates here                                                                                                    | 17<br>TO SUPPORY AND SERVE |
| ARNG Comptroller<br>10/31/2014<br>Click on the Contra<br>Click on the Contra<br>Click on the Click on the Contra<br>Click on the Contra<br>Click on the Contra<br>Click on the Click on the Cl | Create PR Cont.<br>acts tab; fill out required fields:<br>ay Office DoDAAC is HQ0670<br>h American Industry Classification System<br>http://www.naics.com/search.htm to search for NAICS code<br>te and POP Stop Date – this is not a required field but if the<br>s for a period of performance populate the dates here<br>/aluation Source of Supply Status Contact Person Texts Delivery Address Customer<br>Contracts GPC LMP TFO                                                                                                    | 17                         |
| ARNG Comptroller<br>10/31/2014<br>Army<br>Nutlease<br>Click on the Contra<br>1. Ensure the Pa<br>2. NAICS – Norti<br>- Refer to<br>3. POP Start Data<br>if the request is<br>Quantities/Dates<br>PR Gen Workflow<br>Hem Details for Contractin<br>IPD 15<br>DPAS Priority<br>NAICS 56120<br>2<br>TAC                                                                                                    | Create PR Cont.<br>acts tab; fill out required fields:<br>ay Office DoDAAC is HQ0670<br>h American Industry Classification System<br>http://www.naics.com/search.htm to search for NAICS code<br>te and POP Stop Date – this is not a required field but if the<br>s for a period of performance populate the dates here<br>/auation Source of Supply Status Contact Person Texts Delivery Address Customer<br>/auation Source of Supply Status Contract Info<br>g Pay Office HQ0670 FTFO<br>g Pay Office HQ0670 FTFO<br>g P | 17                         |

| Army<br>National<br>Guard Protecting                                                                                                    | Purchase Order Created                                                                                                    |
|----------------------------------------------------------------------------------------------------|----------------------------------------------------------------------------------------------------|
| P&C awards the c<br>and a Service FSC     Purchase Order C<br>indicator checked     SPSP0-USD0lars    (450316644) Vendor     Header     Totale Totale Totale     Totale Totale     Totale Totale | ontract using GFEBS Pay Office DODAAC of HQ0670<br>reated with item category of D and the Goods Receipt           Introp HERSHEYS PORTABLE TO Doc. date         D4/05/2012           Introp HERSHEYS PORTABLE TO Doc. date         D4/05/2012           Introp HERSHEYS PORTABLE TO DOC. date         D4/05/2012           Introp HERSHEYS PORTABLE TO DOC. date         D4/05/2012 |
|                                                                                                    |                                                                                                    |
| ARNG Comptroller                                                                                                    | 2nd Rem/Exped 0<br>3nd Rem/Exped 0<br>Mo Evred 0<br>**Data shown via transaction ME23N                                                                                                    |
| 10/31/2014                                                                                                    | 19                                                                                                    |

#### APPENDIX C

#### COMMON ERRORS ON SPS PRS

Listed below are the Most Common Errors found on PRs when processed in SPS:

# 1. Incorrect Line of Accounting. **SOLUTION: Requires total modification of PR and Contract**.

2. Items needed from multiple vendors on one PR – **SOLUTION: ONE PR PER VENDOR**.

3. Incomplete or Missing description of items needed.

SOLUTION: Ensure all information is clearly annotated in TEXT Box of GFEBS PR and in the item description to carry-over to SPS.

All Descriptions need to be on a Microsoft Word document or Excel spreadsheet so that it can be formatted/edited as necessary. Additional supporting documentation should be emailed to the Purchasing and Contracting group email: <u>ng.ny.nyarng.mbx.mnpf-pc@mail.mil</u>

4. Wrong Ship to address - Happens about 95% of the time. **SOLUTION: Ensure a clear destination address is annotated in the Tab.** 

5. PR not approved in GFEBS - We only get draft.

SOLUTION: These will need to be approved in GFEBS.

6. Wrong unit of issue (UI).

SOLUTION: Ensure all information is clearly annotated in TEXT Box of GFEBS PR and in the item description to carry-over to SPS. IF IN DOUBT, CONTACT P&C.

If the PR has already been processed, a PR modification will need to be made. Unit of issue for supplies = Each and PSC code MUST be a number Unit of Issue for services = Job and PSC MUST be an Alpha character.

7. Missing points of Contact.

SOLUTION: Ensure all information is clearly annotated in TEXT Box of GFEBS PR and in the Point of Contact TAB to carry-over to SPS.

#### APPENDIX D

#### CREATE GOODS RECEIPT IN WAWF

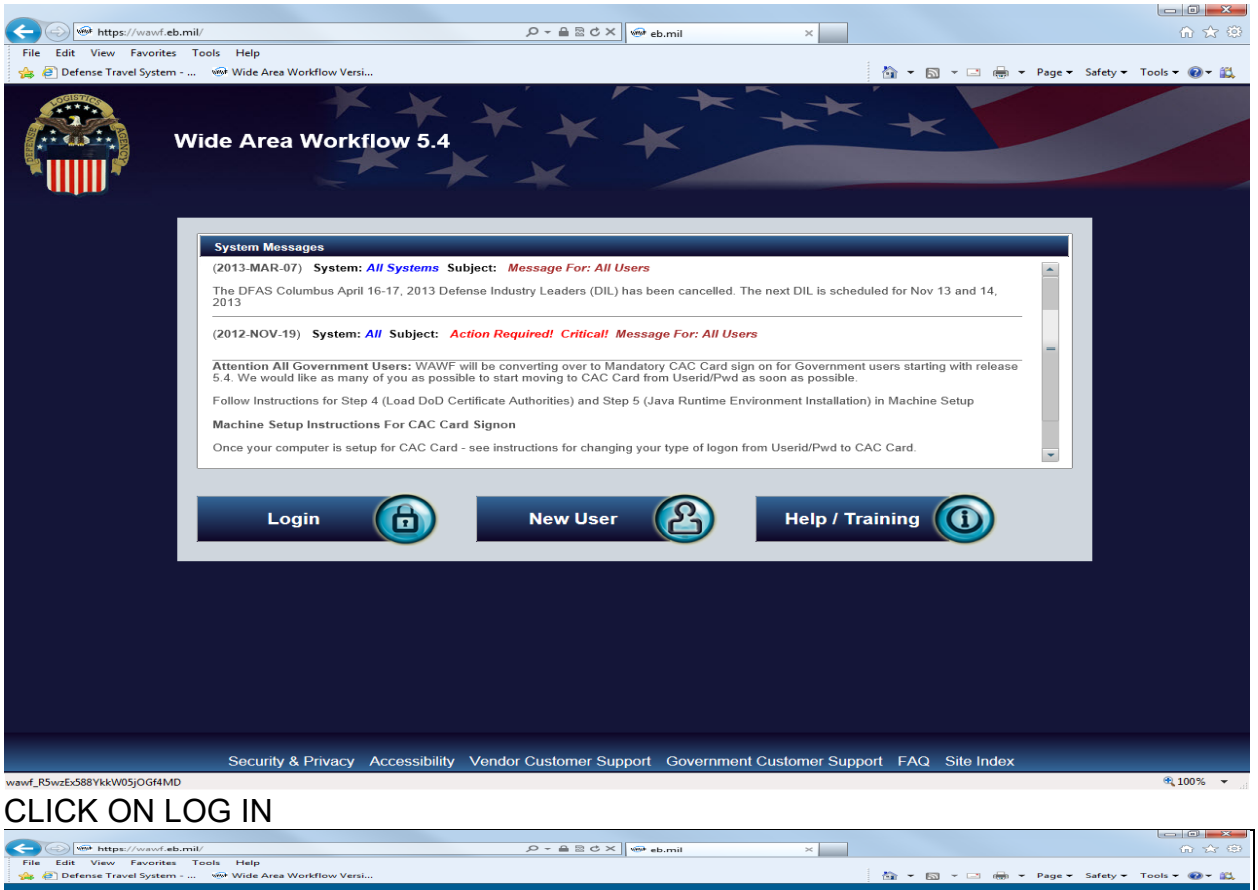

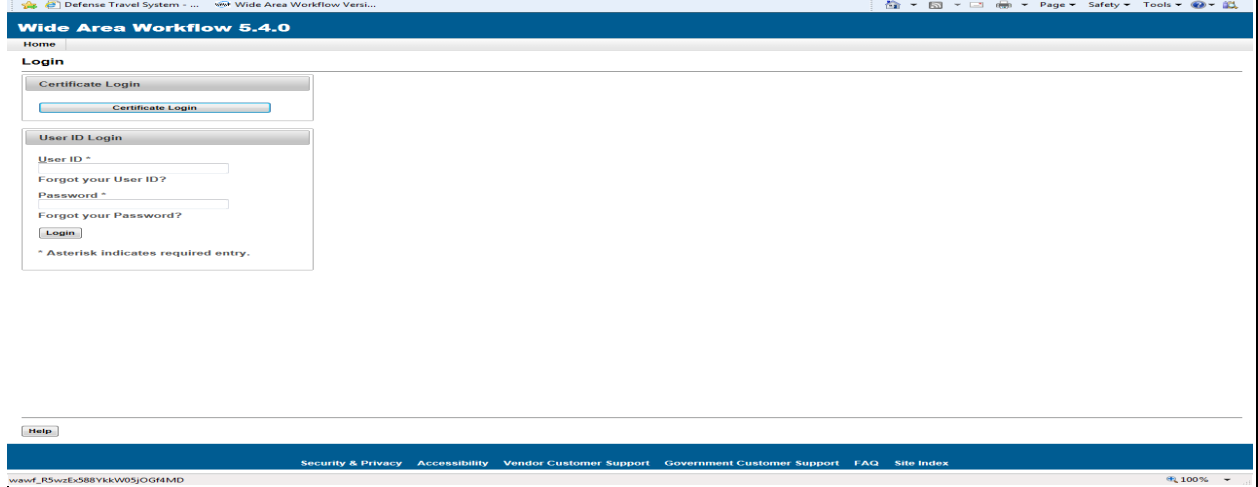

# CLICK ON CERTIFICATE LOGIN

# 15 December 2020

# SOP L-3

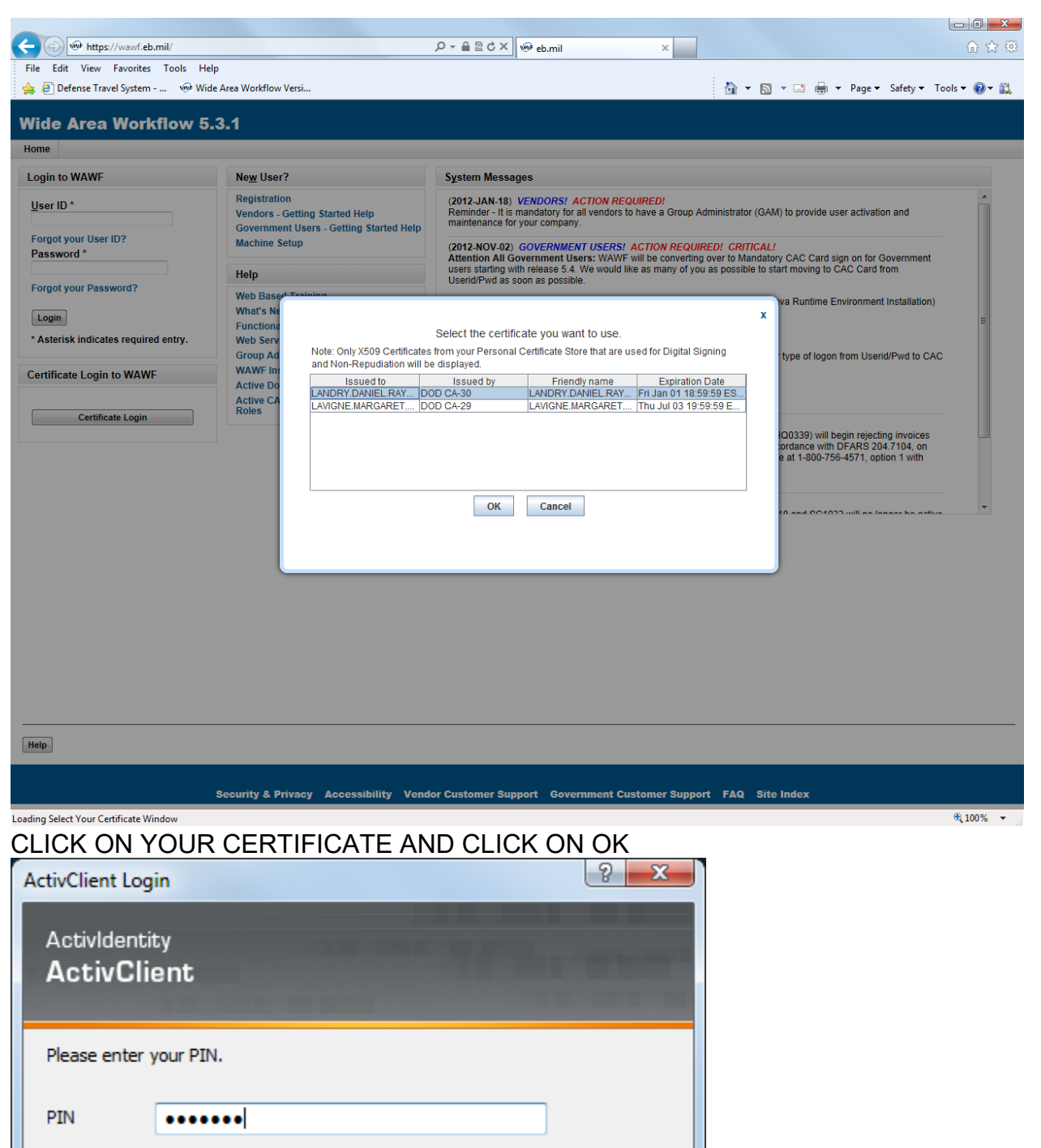

PIN NUMBER AND OK

OK

Cancel

# SOP L-3

#### 15 December 2020

|                                                                                                    | O-ARTY                                                                                                    |                                                                                                    |                                                                                          |                                                       |
|----------------------------------------------------------------------------------------------------|----------------------------------------------------------------------------------------------------|----------------------------------------------------------------------------------------------------|------------------------------------------------------------------------------------------|-------------------------------------------------------|
| File Edite Manuel Foundation Texts Hate                                                                                                    |                                                                                                    | eb.mil ×                                                                                                    |                                                                                          | មែរប                                                  |
| The Edit View Pavorites Tools Help                                                                                                    |                                                                                                    |                                                                                                    |                                                                                          | Techen Color                                          |
| 🙀 🙋 Defense Travel System 🤝 Wide Area Workflow Versi                                                                                                    |                                                                                                    |                                                                                                    |                                                                                          | age 🕈 Safety 🕈 Tools 🕈 🎯 🕈 🚉                          |
| Wide Area Workflow 5.3.1                                                                                                    |                                                                                                    |                                                                                                    |                                                                                          | User ID : EDIPI1007437613<br>Printer Friendly         |
| User Government Documentation Lookup Logout                                                                                                    |                                                                                                    |                                                                                                    |                                                                                          |                                                       |
|                                                                                                    | Welcome to Wide A<br>Please start by selecting one of the                                                                                                    | Area Workflow!<br>he links from the menu above.                                                                    |                                                                                          |                                                       |
|                                                                                                    | WARNI                                                                                                    | NG!                                                                                                    |                                                                                          |                                                       |
| <ul> <li>If using a word processor program (i.e. Microsoft Word, Word,<br/>then the text must first be cut/copied out of the word process<br/>converts the text to text-only format and removes control cha<br/>Please DO NOT use the browser BACK BUTTON within the<br/>The use of the browser's BACK BUTTON is not supported wi<br/>Use of this button will cause the loss of data not yet saved to<br/>Where they exist, use the PREVIOUS or RETURN buttons to</li> </ul> | Parfect, Microsoft WordPad, Microsoft Write<br>or program and pasted into Microsoft Notepa<br>ractors that contain formatting information.<br>WAWF application.<br>thin the WAWF application when completing<br>the server.<br>roturn to a previous page within the WAWF | , etc.) to create FTP files, EDI files<br>d, or another ASCII text editor and<br>electronic forms.<br>application. | s, or to cut-and-paste text field data into<br>d saved in the text editor, before sendin | the WAWF Web application,<br>g the data to WAWF. This |
| <ul> <li>In data capture and when reviewing documents, you may mo</li> </ul>                                                                                                    | ve from tab to tab to work with the various in                                                                                                    | formation categories, e.g., Docum                                                                                  | ent Header, Addresses, Comments, Li                                                      | ne Items, etc.                                        |
|                                                                                                    |                                                                                                    |                                                                                                    |                                                                                          |                                                       |
|                                                                                                    |                                                                                                    |                                                                                                    |                                                                                          |                                                       |
| Help                                                                                                    |                                                                                                    |                                                                                                    |                                                                                          |                                                       |
| L                                                                                                    | ogon Date : 2013/02/07 09:16:49 MST Last                                                                                                    | Accessed Date : 2013/02/07 09:16                                                                                   | :50 MST                                                                                  |                                                       |
| Security & Privacy                                                                                                    | Accessibility Vendor Customer Supp                                                                                                    | ort Government Customer Su                                                                                         | upport FAQ Site Index                                                                    |                                                       |
|                                                                                                    |                                                                                                    |                                                                                                    |                                                                                          | <b>a</b> 100% 👻 🔐                                     |

# CLICK ON GOVERNMENT

|                                                      | D → B B c ×                           | 🐨 eb.mil 🛛 🕹 🖌                          |                                  | ☆ ☆ @                           |
|------------------------------------------------------|---------------------------------------|-----------------------------------------|----------------------------------|---------------------------------|
| File Edit View Favorites Tools Help                  |                                       |                                         |                                  |                                 |
| 🏤 🥘 Defense Travel System 👾 Wide Area Workflow Versi |                                       |                                         | 🚳 🔻 🕅 👻 🖃 🖶 👻 Page 🕶 Safety 🕶 To | ols 🕶 🔞 🖛 🛍                     |
|                                                      |                                       |                                         |                                  |                                 |
| Wide Area Workflow 5.3.1                             |                                       |                                         | Userid : EDIP                    | 11007437613<br>Printer Friendly |
| User Government Documentation Lookup Logout          |                                       |                                         |                                  |                                 |
| Government                                           |                                       |                                         |                                  |                                 |
| Acceptor                                             |                                       |                                         |                                  |                                 |
| Create Document                                      |                                       |                                         |                                  |                                 |
| Acceptance Folder                                    |                                       |                                         |                                  |                                 |
| History Folder by DoDAAC                             |                                       |                                         |                                  |                                 |
| Hold Folder                                          |                                       |                                         |                                  |                                 |
| Recall - Action Required Folder                      |                                       |                                         |                                  |                                 |
| Rejected Transactions Folder                         |                                       |                                         |                                  |                                 |
| Post Payment Review Folder                           |                                       |                                         |                                  |                                 |
| Suspended CEFT Transactions Folder                   |                                       |                                         |                                  |                                 |
| Saved Documents Folder                               |                                       |                                         |                                  |                                 |
| Pure Edge Folder                                     |                                       |                                         |                                  |                                 |
| View Parameters                                      |                                       |                                         |                                  |                                 |
|                                                      |                                       |                                         |                                  |                                 |
|                                                      |                                       |                                         |                                  |                                 |
|                                                      |                                       |                                         |                                  |                                 |
|                                                      |                                       |                                         |                                  |                                 |
|                                                      |                                       |                                         |                                  |                                 |
|                                                      |                                       |                                         |                                  |                                 |
|                                                      |                                       |                                         |                                  |                                 |
|                                                      |                                       |                                         |                                  |                                 |
|                                                      |                                       |                                         |                                  |                                 |
|                                                      |                                       |                                         |                                  |                                 |
|                                                      |                                       |                                         |                                  |                                 |
|                                                      |                                       |                                         |                                  |                                 |
|                                                      |                                       |                                         |                                  |                                 |
|                                                      |                                       |                                         |                                  |                                 |
|                                                      |                                       |                                         |                                  |                                 |
|                                                      |                                       |                                         |                                  |                                 |
|                                                      |                                       |                                         |                                  |                                 |
|                                                      |                                       |                                         |                                  |                                 |
|                                                      |                                       |                                         |                                  |                                 |
|                                                      |                                       |                                         |                                  |                                 |
| Неір                                                 |                                       |                                         |                                  |                                 |
| Lõ                                                   | gon Date: 2013/02/07 09:16:49 MST Las | t Accessed Date : 2013/02/07 09:17:22 M | IST                              |                                 |
| Security & Privacy A                                 | ccessibility Vendor Customer Sup      | port Government Customer Suppo          | rt FAQ Site Index                |                                 |
| wawf_5KuvyHruddwNN0l7gejKhv                          |                                       |                                         |                                  | € 100% ×                        |

# CLICK ON ACCEPTANCE FOLDER

# 15 December 2020

# SOP L-3

| Https://wawf.eb.mil/                                                                       | P → 量 型 ♂ × ● eb.mil × □                                                                                 |
|--------------------------------------------------------------------------------------------|----------------------------------------------------------------------------------------------------|
| File Edit View Favorites Tools Help                                                        |                                                                                                    |
| 👍 🕘 Defense Travel System 🐵 Wide Area Workflow Versi                                       | 🟠 🔻 🖾 👻 🗔 👻 Bage 👻 Safety 👻 Tools 👻 🔞 🛩 🛍                                                                |
| Wide Area Workflow 5.3.1                                                                   | User ID : EDIP11007437613<br>Printer Friendly                                                            |
| User Government Documentation Lookup Logout                                                |                                                                                                    |
| Search Criteria - Acceptance Folder                                                        |                                                                                                    |
| FOUO - Privacy Sensitive:                                                                  | ·                                                                                                    |
| Privacy Act Statement - This information is protected under the Privacy Act of 1974 and sh | all be handled as "FOR OFFICIAL USE ONLY." Violations may be punishable by fines, imprisonment, or both. |
| DoDAAC *                                                                                   |                                                                                                    |
| W90HT8                                                                                     |                                                                                                    |
| Contract Number                                                                            | Delivery Order                                                                                           |
|                                                                                            |                                                                                                    |
| Vendor (Payee) / Vendor (Payee) Extension                                                  | Ship From / Ship From Extension                                                                          |
|                                                                                            |                                                                                                    |
| Shipment No.                                                                               | Invoice Number                                                                                           |
|                                                                                            |                                                                                                    |
| SSN / Confirm SSN                                                                          | Tax Id (EIN)                                                                                             |
|                                                                                            |                                                                                                    |
| Type Document                                                                              | Status                                                                                                   |
| All Documents                                                                              | All Documents                                                                                            |
| Create / Update Date (YYYY/MM/DD)                                                          | Create / Update Date End (YYYY/MM/DD)                                                                    |
| 2013/01/08                                                                                 | 2013/02/07                                                                                               |
| Acceptance Date (YYYY/MM/DD)                                                               | Acceptance Date End (YYYY/MM/DD)                                                                         |
|                                                                                            |                                                                                                    |
| Invoice Received Date (YYYY/MM/DD)                                                         | Invoice Received Date End (YYYY/MM/DD)                                                                   |
|                                                                                            |                                                                                                    |
| Estimated Delivery Date (YYYY/MM/DD)                                                       | Estimated Delivery Date End (YYYY/MW/DD)                                                                 |
| ,                                                                                          |                                                                                                    |
| Result Size                                                                                | Pesult Font                                                                                              |
| 20 items 🔹                                                                                 | 13px V                                                                                                   |
|                                                                                            |                                                                                                    |
| Submit Help                                                                                |                                                                                                    |
|                                                                                            |                                                                                                    |
| Logon Date : 2013/02/07                                                                    | 09:16:49 MST Last Accessed Date: 2013/02/07 09:17:49 MST                                                 |
| Security & Privacy Accessibility Vend                                                      | or Customer Support Government Customer Support FAQ Site Index                                           |
| wawf_5KupyHruddwNN0/ZgeiKby                                                                | 🔁 100% 👻                                                                                                 |

#### IF YOUR DODAAC DOES NOT DEFAULT THEN SELECT IT FROM THE DROP DOWN. IN THE CREATE/UPDATE DATE SELECT THE DATE YOU WANT TO SEARCH FROM AND CLICK ON SUBMIT.

| <b>(</b> -) | 🔊 🐵 https://v        | vawf. <b>eb.mil</b> / |                 |           | + م                          |                   | .mil ×                       |            |            |                     | A ☆ Ø                              |
|-------------|----------------------|-----------------------|-----------------|-----------|------------------------------|-------------------|------------------------------|------------|------------|---------------------|------------------------------------|
| File        | Edit View Fa         | vorites Tools H       | elp             |           |                              |                   |                              |            |            |                     |                                    |
| - 🀅 🧧       | ) Defense Travel !   | System 🦇 Wi           | de Area Workflo | w Versi   |                              |                   |                              |            | • 🔊 • 🖃    | 🖶 🔻 Page 🕶 Safety 🕶 | Tools 🔻 🔞 🕈 🛍                      |
| Wid         | e Area V             | orkflow 5             | .3.1            |           |                              |                   |                              |            |            | User ID : El        | DIPI1007437613<br>Printer Friendly |
| User        | <u>G</u> overnment   | Documentation         | Lookup I        | Logout    |                              |                   |                              |            |            |                     |                                    |
| Acce        | ptance Fold          | ler for 'W90HT        | 8' (4 items,    | sorted by | y Contract Number De         | scending)         |                              |            |            |                     |                                    |
| Item        | Туре                 | Vendor (Payee)        | DUNS            | DUNS+4    | Ext Contract Number          | Delivery Order    | Shipment Number              | Submitted  | Shipped    | Accepted Status     | Purge Hold                         |
| 1           | Combo D/D            | 1HWU7                 | 968904698       |           | W91RUS11A0006                | 1ST8              | 2837006831                   | 2013-02-06 | 2012-12-01 | Submitted           | H                                  |
| 2           | Combo D/D            | 1HWU7                 | 968904698       |           | W91RUS11A0006                | 1518              | 2851460607                   | 2013-02-06 | 2013-01-01 | Submitted           | H                                  |
| 3           | Combo D/D            | 1HW07                 | 968904698       | 7055      | W91RUS11A0006                | 1518              | 2865909807                   | 2013-02-06 | 2013-02-01 | Submitted           | H                                  |
|             |                      |                       |                 |           |                              |                   |                              |            |            |                     |                                    |
| •           |                      |                       |                 |           |                              |                   |                              |            |            | [-] Shipmen         | E-] Invoice                        |
| Return      | n Help               |                       |                 |           |                              |                   |                              |            |            |                     |                                    |
|             |                      |                       |                 |           | ogon Date • 2012/02/07 00:18 | 40 MST   set 4 as | need Date - 2012/02/07 00:10 | 20 MST     |            |                     |                                    |
|             |                      |                       | Security &      | Privacy   | Accessibility Vendor Cu      | stomer Support    | Government Customer S        | upport FAQ | Site Index |                     |                                    |
| wowf 5K     | no de rud dev NIN017 | aniKhu                |                 |           |                              |                   |                              |            |            |                     | ⊕ 100% <del>×</del>                |
| -Jawn_JKC   |                      | 3.9                   |                 |           |                              |                   |                              |            |            |                     |                                    |

# DOUBLE CLICK ON THE BLUE SHIPMENT NUMBER

| https://wawf.eb.mil/               |                                         |                      | P-≞⊵c× 🥯                         | eb.mil                    | ×                          |                           | លិដ                         |  |  |  |
|------------------------------------|-----------------------------------------|----------------------|----------------------------------|---------------------------|----------------------------|---------------------------|-----------------------------|--|--|--|
| le Edit View Favorites Tools       | Help                                    |                      |                                  |                           |                            |                           |                             |  |  |  |
| 🧃 Defense Travel System 🛛 🕬        | Wide Area Workflow Versi                |                      |                                  |                           |                            | 🏠 • 🔊 • 🖃 🖶 • P           | 'age 👻 Safety 👻 Tools 👻 🔞 👻 |  |  |  |
|                                    |                                         |                      |                                  |                           |                            |                           | Liser ID · EDIDI1007437     |  |  |  |
| ide Area Workflow                  | 5.3.1                                   |                      |                                  |                           |                            |                           | Printer Frie                |  |  |  |
| ser <u>G</u> overnment Documentati | ion <u>L</u> ookup Logout               |                      |                                  |                           |                            |                           |                             |  |  |  |
| cceptor - Receiving Report         | t                                       |                      |                                  |                           |                            |                           |                             |  |  |  |
| Header Line Item ACR               | Ns Addresses Misc. Info                 | Preview Docu         | iment                            |                           |                            |                           |                             |  |  |  |
| WARNING: This document was create  | ed as a COMBO. If rejecting to Initiate | or, the associated o | locument should be review        | ed for potential changes. |                            |                           |                             |  |  |  |
| Contract Number Type               | Contract Number De                      | livery Order         | Reference Procu                  | rement Identifier         | Issue Date                 | Inspection Point          | Acceptance Point            |  |  |  |
| oD Contract (FAR)                  | W91RUS11A0006                           | 1ST8                 |                                  |                           | 2012/08/24                 | D                         | D                           |  |  |  |
| hipment Number                     | Shipment Date                           | inal Shipment        | Estimated Delivery Date Supplies |                           |                            |                           |                             |  |  |  |
| 337006831                          | 2012/12/01                              |                      | N                                |                           |                            | 0                         | -                           |  |  |  |
| voice Number                       |                                         | Invoic               | e Date                           |                           | Final Invoid               | e                         |                             |  |  |  |
| 837006831                          |                                         | 2013/                | 02/06                            |                           | N                          |                           |                             |  |  |  |
| ubmit Transportation Data Later    | TCN                                     | Gross Weigh          | nt Transp                        | ortation Method/Type      |                            | Serial Shipping Container | Code FOB                    |  |  |  |
| ]                                  |                                         |                      |                                  |                           |                            |                           | s                           |  |  |  |
| ransportation Leg                  | Stand                                   | a Code               | Bill of La                       | ading Number              | Bill of Lading Type        |                           |                             |  |  |  |
|                                    |                                         |                      |                                  |                           |                            |                           |                             |  |  |  |
| lazardous Material                 |                                         |                      |                                  | Refrigerated              |                            | Peris                     | hable                       |  |  |  |
| ]                                  |                                         |                      |                                  |                           |                            |                           |                             |  |  |  |
| ummary of Detail Level Information | tion                                    |                      |                                  |                           |                            |                           | Total (\$)                  |  |  |  |
| CLIN/SLIN(s)                       |                                         |                      |                                  |                           |                            |                           | 236.27                      |  |  |  |
| outing Information                 |                                         |                      |                                  |                           |                            |                           |                             |  |  |  |
| ole                                | Location Code                           |                      | Extension                        | Name                      |                            |                           |                             |  |  |  |
| ayee                               | 1HWU7                                   |                      |                                  | CELLCO PARTNERSHIP        |                            |                           |                             |  |  |  |
| ay Official                        | HQ0670                                  |                      |                                  | DFAS-INDY VP GFEBS ARNG   |                            |                           |                             |  |  |  |
| dmin                               | W912LN                                  |                      | W7N4 USPFO ACTIVITY VT ARNG      |                           |                            |                           |                             |  |  |  |
| sue By                             | W912LN                                  |                      | W7N4 USPFO ACTIVITY VT ARNG      |                           |                            |                           |                             |  |  |  |
| hip To                             | W90HT8                                  | W90HT8               |                                  |                           | W8BF VTARNG ELEMENT, JF HQ |                           |                             |  |  |  |
| ccept By                           | W90HT8                                  |                      |                                  | W8BF VTARNG ELE           | MENT, JF HQ                |                           |                             |  |  |  |
| CTION BY: WOOHTS *                 |                                         |                      |                                  |                           |                            |                           |                             |  |  |  |
|                                    |                                         |                      |                                  |                           |                            |                           |                             |  |  |  |
| ubmit Save Draft Document F        | Previous Print Help                     |                      |                                  |                           |                            |                           |                             |  |  |  |
|                                    | Logo                                    | n Date: 2013/02/0    | 07 09:16:49 MST Last A           | ccessed Date: 2013/02/    | 07 09:20:40 MST            |                           |                             |  |  |  |
|                                    | Security & Privacy Acc                  | essibility Ven       | dor Customer Suppor              | t Government Custo        | omer Support               | FAO Site Index            | · · · · · ·                 |  |  |  |
| _5KuvyHruddwNN0I7gejKhv            |                                         |                      |                                  |                           |                            |                           | 🔩 100%                      |  |  |  |

SCREEN WILL DEFAULT TO HEADER TAB ... YOU NEED TO SELECT THE "LINE ITEM TAB" JUST CLICK ON IT

### 15 December 2020

|         | 19 -                                      | U 🌲        | ) =      |                           | first                                                                         | time wawf.do                                                                                                    | cx - Microsof   | t Word                            |                                       | Picture        | Tools             |                     |                          |                               |              |                               |                 |                                                                                                    |    |
|---------|-------------------------------------------|------------|----------|---------------------------|-------------------------------------------------------------------------------|----------------------------------------------------------------------------------------------------|-----------------|-----------------------------------|---------------------------------------|----------------|-------------------|---------------------|--------------------------|-------------------------------|--------------|-------------------------------|-----------------|----------------------------------------------------------------------------------------------------|----|
|         | Home                                      | Insert     | F        | Page Layou                | it Referenc                                                                   | es Mailing                                                                                                    | s Review        | v View                            | Approvelt                             | Form           | at                |                     |                          |                               |              |                               |                 |                                                                                                    | 0  |
| Paste   | ∦ Cut<br>≩a Copy<br>∛ Format<br>Clipboard | it Painter | Cal<br>B | ibri (Body)<br>I <u>U</u> | <ul> <li>11</li> <li>abs x<sub>2</sub> x<sup>2</sup></li> <li>Font</li> </ul> | <ul> <li>▲ ▲</li> <li>▲ ▲</li></ul> |                 | }≣ × *a;=×<br>■ ■ ■ [:<br>Paragra | i≢ i≢ (2↓)<br>\$=-) <u>3</u> ⊡<br>aph |                | aBbCcDc<br>Normal | AaBbCc<br>1 No Spac | Dc AaBbC(<br>i Heading 1 | AaBbCc<br>Heading 2<br>Styles | AaB          | AaBbCc.<br>Subtitle           | Chang<br>Styles | And Find *       Bac Replace       Comparison       Comparison       Select *       Select and the select |    |
|         |                                           |            |          | 🍰 🧿 Jot                   | Vacancy Announcem                                                             | 🛌 🖀 Defense Tra                                                                                                    | vel System 💘    | 🔗 Wide Area Worl                  | cflow Versi                           |                |                   |                     | <u>∆</u> • (             | a • 🗆 🖶 •                     | Page 🕶 Safet | / • Tools • 🔞 •               | att.            |                                                                                                    | 49 |
|         |                                           |            |          | Wide A                    | rea Workflo                                                                   | w 5.5.0                                                                                                    |                 |                                   |                                       |                |                   |                     |                          |                               | User ID :    | EDIPI10075160<br>Printer Frie | 125<br>selta    |                                                                                                    |    |
|         |                                           |            | 1        | <u>U</u> ser <u>G</u>     | overnment Docum                                                               | nentation Looks                                                                                                    | ip Logout       |                                   |                                       |                |                   |                     |                          |                               |              |                               |                 |                                                                                                    |    |
|         |                                           |            |          | Accepto                   | or - Receiving R                                                              | eport                                                                                                    |                 |                                   |                                       |                |                   |                     |                          |                               |              |                               |                 |                                                                                                    |    |
|         |                                           |            |          | Header                    | Line Item                                                                     | ACRNs Ad                                                                                                    | idresses Misc.  | . Info Previo                     | w Document                            |                |                   |                     |                          |                               |              |                               | -               |                                                                                                    |    |
|         |                                           |            |          | Contrac                   | t Number                                                                      | Delivery Order                                                                                                    | Refere          | ance Procureme                    | ont Identifier                        | Shipn          | nent Number       | Inv                 | oice Number              | Inspection Point              | Accep        | stance Point                  |                 |                                                                                                    |    |
|         |                                           |            |          | * = Requ                  | ired Fields                                                                   | 2101                                                                                                    |                 |                                   |                                       | VI.            | 210100214         | v                   | Total (\$):              | 8                             | 649.15       | b                             |                 |                                                                                                    |    |
|         |                                           |            |          | Item<br>No.               | Stock Part No.                                                                | Туре                                                                                                    | Qty.<br>Shipped | NSP                               | Unit of<br>Measure                    | UofM<br>Code   | Unit Pri          | ce (\$)             | Qty. Received *          | Qty. Accepte                  | ed *         | Amount (\$)                   |                 |                                                                                                    |    |
|         |                                           |            |          | 0001AA                    | R699                                                                          | FT                                                                                                    | 1               |                                   | Each                                  | EA             |                   | 8649.15             |                          |                               |              | 8649.15                       |                 |                                                                                                    |    |
|         |                                           |            |          |                           | AAI                                                                           | SE                                                                                                    | DN              | ACRN                              | Multiple Box<br>Pack                  | PR<br>Number   |                   |                     |                          |                               |              |                               |                 |                                                                                                    |    |
|         |                                           |            |          |                           |                                                                               |                                                                                                    |                 | AA                                | N                                     |                |                   |                     |                          |                               |              |                               |                 |                                                                                                    |    |
|         |                                           |            | - ¢      | 1                         | Hazardous<br>Material                                                         | Refrigerated                                                                                                    | Perishable      | PQDR/SDR<br>Report                | GFE                                   | Advice<br>Code |                   |                     |                          |                               |              |                               | ę               |                                                                                                    |    |
|         |                                           |            |          |                           |                                                                               |                                                                                                    |                 |                                   | N                                     |                |                   |                     |                          |                               |              |                               |                 |                                                                                                    |    |
|         |                                           |            |          |                           | Type Designatio                                                               | m Method                                                                                                    |                 |                                   |                                       |                |                   |                     | -                        |                               |              |                               |                 |                                                                                                    |    |
|         |                                           |            |          |                           | Type Designatio                                                               | n Value                                                                                                    |                 |                                   |                                       |                |                   |                     |                          | 1                             |              |                               |                 |                                                                                                    |    |
|         |                                           |            |          |                           |                                                                               |                                                                                                    |                 |                                   |                                       |                |                   |                     |                          |                               |              |                               |                 |                                                                                                    |    |
|         |                                           |            |          |                           | Description<br>Labor Instructor V                                             | Writer FA 30                                                                                                    |                 |                                   |                                       |                |                   |                     |                          |                               |              |                               |                 |                                                                                                    |    |
|         |                                           |            |          |                           |                                                                               |                                                                                                    |                 |                                   |                                       |                |                   |                     |                          |                               |              |                               |                 |                                                                                                    |    |
|         |                                           |            |          |                           |                                                                               |                                                                                                    |                 |                                   |                                       |                |                   |                     |                          |                               |              |                               |                 |                                                                                                    |    |
|         |                                           |            |          |                           |                                                                               |                                                                                                    |                 |                                   |                                       |                |                   |                     |                          |                               |              |                               |                 |                                                                                                    |    |
|         |                                           |            |          |                           |                                                                               |                                                                                                    |                 |                                   |                                       |                |                   |                     |                          |                               |              |                               |                 |                                                                                                    |    |
|         |                                           |            |          |                           | Death Dearway and                                                             | Hala                                                                                                    |                 |                                   |                                       |                |                   |                     |                          |                               |              |                               | -               |                                                                                                    | =  |
|         |                                           |            |          | save                      | or and pocument                                                               | neip                                                                                                    |                 |                                   | 100007 (1100 2000                     |                |                   |                     | 4.53.00.007              |                               |              |                               |                 |                                                                                                    |    |
|         |                                           |            |          |                           |                                                                               | Security                                                                                                    | & Privacy A     | ccessibility                      | endor Custom                          | er Support     | Governme          | nt Custom           | er Support FAQ           | Site Index                    |              |                               |                 |                                                                                                    |    |
|         |                                           |            | 6        | wawf_zlvtNJg              | 3AzmfjbhxalZGYul                                                              |                                                                                                    |                 |                                   |                                       |                |                   |                     |                          |                               |              | 🔍 100%                        | -               |                                                                                                    |    |
|         |                                           |            |          |                           |                                                                               |                                                                                                    |                 |                                   |                                       |                |                   |                     |                          |                               |              |                               |                 |                                                                                                    |    |
|         |                                           |            |          |                           |                                                                               |                                                                                                    |                 |                                   |                                       |                |                   |                     |                          |                               |              |                               |                 |                                                                                                    |    |
|         |                                           |            |          |                           |                                                                               |                                                                                                    |                 |                                   |                                       |                |                   |                     |                          |                               |              |                               |                 |                                                                                                    | -  |
|         |                                           |            |          |                           |                                                                               |                                                                                                    |                 |                                   |                                       |                |                   |                     |                          |                               |              |                               |                 |                                                                                                    | •  |
| Page: 3 | of 3 Wo                                   | rde: 0     | ch.      |                           |                                                                               |                                                                                                    |                 |                                   |                                       |                |                   |                     |                          |                               |              | PA PA PA                      | 1479            | - <b>O</b> - <b>D</b>                                                                                     | *  |
| ruge. 5 | 01.5 100                                  |            | ~        |                           |                                                                               |                                                                                                    |                 |                                   |                                       |                |                   |                     |                          |                               |              |                               | 1477            |                                                                                                    |    |

IF YOU AGREE AND INPUT YOUR QUANTITY IN "RECEIVED AND QUANTITY ACCEPTED" IF YOU DISAGREE CALL MNPF-VP OR EMAIL SO IT CAN BE REJECTED. NOW YOU NEED TO UPLOAD YOUR DD250 OR THE SIGNED CONTRACT. CLICK ON THE MISC TAB. SCROLL DOWN AND CLICK ON THE BLUE "ADD ATTACHMENTS" AND UPLOAD SIGNED PAPERWORK. CLICK ON THE HEADER TAB.

#### SOP L-3

# SOP L-3

#### 15 December 2020

| https://wawf.eb.mil/             |                                    |                          | ×ט⊠ ≞ ד Q                  | 🞯 eb.mil                      | eb.mil ×                       |                      |                           |  |  |  |
|----------------------------------|------------------------------------|--------------------------|----------------------------|-------------------------------|--------------------------------|----------------------|---------------------------|--|--|--|
| Edit View Favorites Tools        | s Help                             |                          |                            |                               |                                |                      |                           |  |  |  |
| 🗿 Defense Travel System 👒        | 🖗 Wide Area Workflow Versi         |                          |                            |                               |                                | 🔄 🕶 🖾 👻 🖾 🖷 🖬        | Page 🔻 Safety 🖛 Tools 🔻 🌘 |  |  |  |
|                                  |                                    |                          |                            |                               |                                |                      | User ID : EDIPI10074      |  |  |  |
| ide Area Workflov                | v 5.3.1                            |                          |                            |                               |                                |                      | Printer                   |  |  |  |
| ser <u>G</u> overnment Documenta | tion Lookup Logout                 |                          |                            |                               |                                |                      |                           |  |  |  |
| cceptor - Receiving Repo         | rt                                 |                          |                            |                               |                                |                      |                           |  |  |  |
| Header Line Item AC              | RNs Addresses Misc. I              | nfo Preview Do           | cument                     |                               |                                |                      |                           |  |  |  |
| VARNING: This document was crea  | ted as a COMBO. If rejecting to Ir | nitiator, the associated | document should be re      | viewed for potential changes. |                                |                      |                           |  |  |  |
| ontract Number Type              | Contract Number                    | Delivery Order           | Reference Pr               | ocurement Identifier          | Issue Date                     | Inspection Point     | Acceptance Point          |  |  |  |
| JoD Contract (FAR)               | W91RUS11A0006                      | 1ST8                     |                            |                               | 2012/08/24                     | D                    | D                         |  |  |  |
| hipment Number                   | Shipment Dat                       | Final Shipment           | Estimate                   | Supplie                       | s Service                      |                      |                           |  |  |  |
| 837006831                        | 2012/12/01                         |                          | N                          |                               |                                | 0                    | 0                         |  |  |  |
| voice Number                     |                                    | Inv                      | oice Date                  |                               | Final Invoice                  |                      |                           |  |  |  |
| 837006831                        |                                    | 20                       | 13/02/06                   |                               | N                              |                      |                           |  |  |  |
| ubmit Transportation Data Lat    | er TCN                             | ght Tra                  | nsportation Method/Type    |                               | Serial Shipping Container Code |                      |                           |  |  |  |
|                                  |                                    |                          |                            |                               |                                |                      | S                         |  |  |  |
| ransportation Leg                | St                                 | ha Code                  | Bill of La                 | ding Number                   | Bill                           | of Lading Type       |                           |  |  |  |
|                                  |                                    |                          |                            |                               |                                |                      |                           |  |  |  |
| Secondary Transportation         | n Tracking Number                  |                          |                            | Trackin                       | д Туре                         | Tracking Description |                           |  |  |  |
|                                  |                                    |                          |                            |                               |                                |                      |                           |  |  |  |
|                                  |                                    |                          |                            |                               |                                |                      |                           |  |  |  |
| lazardous Material               |                                    |                          |                            | Refrigerated                  |                                | Peris                | shable                    |  |  |  |
|                                  |                                    |                          |                            |                               |                                |                      |                           |  |  |  |
| ummary of Detail Level Inform    | ation                              |                          |                            |                               |                                |                      | Total (\$)                |  |  |  |
| CLIN/SLIN(s)                     |                                    |                          |                            |                               |                                |                      | 236.27                    |  |  |  |
| touting Information              |                                    |                          |                            |                               |                                |                      |                           |  |  |  |
| ole                              | Location Code                      |                          | Extension                  | Name                          |                                |                      |                           |  |  |  |
| ayee                             | 1HWU7                              |                          |                            | CELLCO PARTNERSHIP            |                                |                      |                           |  |  |  |
| ay Official                      | HQ0670                             |                          |                            | DFAS-INDY VP GFEBS ARNG       |                                |                      |                           |  |  |  |
| dmin                             | W912LN                             |                          |                            | W7N4 USPFO ACTIVITY VT ARNG   |                                |                      |                           |  |  |  |
| asue By                          | W912LN                             |                          |                            | W7N4 USPFO ACTIVITY VT ARNG   |                                |                      |                           |  |  |  |
| Ship To                          | W90HT8                             |                          |                            | W8BF VTARNG ELE               | MENT, JF HQ                    |                      |                           |  |  |  |
| Accept By                        | W90HT8                             |                          | W8BF VTARNG ELEMENT, JF HQ |                               |                                |                      |                           |  |  |  |
| Required Fields                  |                                    |                          |                            |                               |                                |                      |                           |  |  |  |
| CTION BY: WOOHTS *               |                                    |                          |                            |                               |                                |                      |                           |  |  |  |
| Submit Save Draft Document       | Previous Print Help                |                          |                            |                               |                                |                      |                           |  |  |  |
|                                  |                                    |                          |                            |                               |                                |                      |                           |  |  |  |
|                                  |                                    | ogon Date : 2013/02      | /07 09:16:49 MST La        | st Accessed Date : 2013/02/   | 07 09:24:09 MST                |                      |                           |  |  |  |
|                                  | Security & Privacy                 | Accessibility Ve         | ndor Customer Sur          | port Government Custo         | mer Support                    | AO Site Index        | · · · ·                   |  |  |  |
| 5KuvyHruddwNN0l7gejKhv           |                                    |                          |                            |                               |                                |                      | et 100                    |  |  |  |

# SCROLL DOWN TO BOTTOM OF PAGE

| Image: Secondary Transportation     Content of the second of the second of |                  |
|----------------------------------------------------------------------------------------------------|------------------|
| File fait View Favorities Toxel Help       Image Starter Toxel Starter Toxel Starter Starter Toxel Starter Toxel Starter Starter Starter Toxel Starter Toxel Starter Starter Starter Toxel Starter Toxel Starter Starter Starter Sta               | 公 <sup>(2)</sup> |
|                                                                                                    |                  |
| User ID: EDITION:         User ID: EDITION:         OUT         Secondary Transportation Tracking Number       IDITION:         Transportation Tracking Number       IDITION:         Transportation Tracking Number       IDITION:         IDITION:       IDITION:         Secondary Transportation Tracking Number       IDITION:         IDITION:       IDITION:         Secondary Transportation Tracking Number       IDITION:         IDITION:       IDITION:         Summary of Detali Level Information       <th colspan="2</td> <td>- 🕰</td>                                                                                                    | - 🕰              |
| User     Government     Decumentation     Lookup     Lookup       Header     Line Item     ACRNe     Addresses     Misc. Info     Preview Document     Item Item       Standard Carrier Alpha Code     Bill of Lading Number     Bill of Lading Type     Standard Description       Secondary Transportation Tracking Number     Tracking Type     Tracking Description       Header of Detail Level Information     Refrigerated     Perishable       Summary of Detail Level Information     Extension     Name       Routing Information     Location Code     Extension       Routing Information     Location Code     Extension       Name     1000 Yes     CELLOO PARTNERSHIP                                                                                                    | 7613             |
| Acceptor - Receiving Report         itedam       Life item       Addresses       Misc. Info       Preview Document       100       100       100       100       100       100       100       100       100       100       100       100       100       100       100       100       100       100       100       100       100       100       100       100       100       100       100       100       100       100       100       100       100       100       100       100       100       100       100       100       100       100       100       100       100       100       100       100       100       100       100       100       100       100       100       100       100       100       100       100       100       100       100       100       100       100       100       100       100       100       100       100       100       100       100       100       100       100       100       100       100       100       100       100       100       100       100       100       100       100       100       100       100       100       100       100 <td< td=""><td></td></td<>                                                                                                    |                  |
| Notes     Addresses     Mile, Info     Prevew Document       Summary of Detail Level Information     Standard Carrier Alpha Code     Bill of Lading Number     Bill of Lading Type       Hazardous Material     Refrigerated     Perishable       Summary of Detail Level Information     Cartier Code     Standard (Sarrier Code)       Routing Information     Cartier Code     Sarrier Code       Routing Information     Cartier Code     Sarrier Code       Routing Information     Cartier Code     Sarrier Code       Routing Information     Cartier Code     Sarrier Code       Routing Information     Cartier Code     Sarrier Code       Routing Information     Cartier Code     Sarrier Code       Routing Information     Cartier Code     Sarrier Code       Routing Information     Cartier Code     Sarrier Code       Routing Information     Cartier Code     Sarrier Code       Routing Information     Cartier Code     Sarrier Code       Routing Information     Cartier Code     Sarrier Cartier Code       Routing Information     Cartier Code     Sarrier Cartier Code       Routing Information     Cartier Code     Sarrier Cartier Code                                                                                                    |                  |
| Secondary Transportation Lease     Font     Orises (Fing) (Interpreted)     Ferrit (Interpreted)     Second (Interpreted)       Transportation Leg     Standard Carrier Alpha Code     Bill of Lading Number     Bill of Lading Type       Secondary Transportation Tracking Number     Tracking Type     Tracking Description       Hazardous Material     Refrigerated     Perishable       Summary of Detail Level Information     Total (S)       2 CLIP/SLIN(a)     236.27       Routing Information     Name       Role     Extension       Name     1HWU7                                                                                                    |                  |
| Image: Constraint of Legic Standard Carrier Alpha Code     Bill of Lading Number     Bill of Lading Type       Secondary Transportation Tracking Number     Tracking Type     Tracking Description       Hazardous Material     Refrigerated     Perishable       Summary of Detail Level Information     Image: Constraint of Constraint of                                                                                                    |                  |
| Transportation Leg     Standard Carrier Alpha Code     Bill of Lading Number     Bill of Lading Type       Secondary Transportation Tracking Number     Tracking Type     Tracking Description       Hazardous Material     Refrigerated     Perishable       Summary of Detail Level Information     Image: Comparison of Comparison of Comparis                                                                                                    |                  |
| Secondary Transportation Tracking Number         Tracking Type         Tracking Description           Hazardous Material         Refrigerated         Perishable           Summary of Detail Level Information         Image: Constraint of the second second                                                                                               |                  |
| Secondary Transportation Tracking Number     Tracking Type     Tracking Description       Hazardous Material     Refrigerated     Perishable       Summary of Detail Level Information     -     -       2 CLINVSLIN(s)     -     -       Routing Information Togets     -     -       Routing Information Togets     -     -       Routing Information Togets     -     -       Routing Information Code     Extension     Name       Paves     1HWU7     CELLOO PARTNERSHIP                                                                                                    |                  |
| Hazardous Material         Refrigerated         Perishable           Summary of Detail Level Information         C         C           2 CLIVSLIN(s)         Total (S)         236.27           Routing Information         236.27         236.27           Routing Information         Extension         Name           Paves         1HWU7         CELLCO PARTNERSHIP                                                                                                    |                  |
| Hazardous Material         Refrigerated         Perishable           Summary of Detail Level Information         -         -         -         -         -         -         -         -         -         -         -         -         -         -         -         -         -         -         -         -         -         -         -         -         -         -         -         -         -         -         -         -         -         -         -         -         -         -         -         -         -         -         -         -         -         -         -         -         -         -         -         -         -         -         -         -         -         -         -         -         -         -         -         -         -         -         -         -         -         -         -         -         -         -         -         -         -         -         -         -         -         -         -         -         -         -         -         -         -         -         -         -         -         -         -         -         -         -                                                                                                    |                  |
| Hazardous Material         Refrigerated         Perishable           Summary of Detail Level Information         -         -         -         -         -         -         -         -         -         -         -         -         -         -         -         -         -         -         -         -         -         -         -         -         -         -         -         -         -         -         -         -         -         -         -         -         -         -         -         -         -         -         -         -         -         -         -         -         -         -         -         -         -         -         -         -         -         -         -         -         -         -         -         -         -         -         -         -         -         -         -         -         -         -         -         -         -         -         -         -         -         -         -         -         -         -         -         -         -         -         -         -         -         -         -         -         -         -                                                                                                    |                  |
| Summary of Detail Level Information         Control           2 CLINVSLIN(s)         236.27           Routing Information         236.27           Routing Information         236.27           Routing Information         240.27           Paves         114/WU7           CELLCO PARTNERSHIP                                                                                                    |                  |
| Summary of Detail Level Information         Total (\$)           2 CLIN/SL(s)         236 27           Routing Information         Xame           Role         Location Code         Extension           Pavee         1HWU7         CELLCO PARTNERSHIP                                                                                                    |                  |
| Routing Information         Name           Role         Location Code         Extension         CELLCO PARTNERSHIP           Parvee         1HWU7         CELLCO PARTNERSHIP                                                                                                    |                  |
| Role         Location Code         Extension         Name           Pavee         1HWU7         CELLCO PARTNERSHIP                                                                                                    | _                |
| Role         Location Code         Extension         Name           Pavee         11HVU7         CELLCO PARTNERSHIP                                                                                                    |                  |
| Payee 1HWU7 CELLCO PARTNERSHIP                                                                                                    |                  |
|                                                                                                    |                  |
| Pay Official HQ0670 DFAS-INDY VP GFEBS ARNG                                                                                                    |                  |
| Admin W912LN W7N4 USPFO ACTIVITY VT ARNG                                                                                                    |                  |
| Issue By W912LN W7N4 USPFO ACTIVITY VT ARNG                                                                                                    | -                |
| Ship To         W90HT8         W8BF VTARNG ELEMENT, JF HQ                                                                                                    | -                |
| Accept By W90HT8 W80F VTARNG ELEMENT, JF HQ                                                                                                    |                  |
| * = Required Fields                                                                                                    |                  |
| ACTION BY: W90HT8 *                                                                                                    |                  |
| Has been made by me or under my supervision and they conform to contract,<br>except as noted by the provided of the second second s                                                                                                    |                  |
| CQA     Date Received Acceptance Date                                                                                                    |                  |
| Certificate Signature                                                                                                    |                  |
|                                                                                                    |                  |
| Reject to Initiator     Signature Of Authorized Government Representative                                                                                                    |                  |
| Submit Without Preview 🗹                                                                                                    |                  |
|                                                                                                    | *                |
|                                                                                                    |                  |
| Submit Save Draft Document Previous Print Help                                                                                                    |                  |
| Lonon Dato + 3013/02/02 00-18-40 MPT - Last Accounted Dato + 3013/02/02 00:24-00 MPT                                                                                                    |                  |
|                                                                                                    |                  |
| wf 5KnyHruddwNN0/2geikby @                                                                                                    |                  |

# CLICK IN THE BOX THAT SAYS ACCEPTANCE AT FAR LEFT AND BOTH YOUR DATES WILL BE THE DATE YOU RECEIVED THE GOODS OR SERVICES. CLICK ON CERTIFICATE SIGNATURE

#### 31

# SELECT YOUR NAME AND CLICK ON OK

| f 5KuvyHruddwNN0I7gejKhv             | Security & Privacy A             | ccessibility Vend        | or Customer Supr     | oort Government Custo           | mer Support FAG       | Site   | ndex              | <b>a</b> 100%                       |
|--------------------------------------|----------------------------------|--------------------------|----------------------|---------------------------------|-----------------------|--------|-------------------|-------------------------------------|
| - , ,,                               |                                  |                          |                      |                                 |                       |        |                   |                                     |
|                                      |                                  |                          |                      |                                 |                       |        |                   |                                     |
|                                      |                                  |                          |                      |                                 |                       |        |                   |                                     |
|                                      |                                  |                          |                      |                                 |                       |        |                   |                                     |
|                                      |                                  |                          |                      |                                 |                       |        |                   |                                     |
| https://wawf.eb.mil/                 |                                  |                          | P - ≞ ⊠ C ×          | 🕪 eb.mil                        | ×                     |        |                   | ស៍ទ                                 |
| le Edit View Favorites Tools         | Help                             |                          |                      |                                 | 1                     | _      |                   |                                     |
| 🖇 🥭 Defense Travel System 🛛 🐝 🕅      | Wide Area Workflow Versi         |                          |                      |                                 | 1                     | • 🔊    | 🗝 🖃 🕈 Page        |                                     |
| ide Area Workflow                    | 5.3.1                            |                          |                      |                                 |                       |        |                   | User ID : EDIPI100743<br>Printer Fr |
| ser <u>G</u> overnment Documentation | n <u>L</u> ookup Logout          |                          |                      |                                 |                       | _      |                   |                                     |
| centor - Receiving Report            |                                  |                          |                      |                                 |                       |        |                   |                                     |
|                                      | Addresses Mire Int               | Denviour Docur           | mont                 |                                 |                       |        |                   |                                     |
| Line item Activ                      |                                  |                          |                      |                                 |                       |        |                   |                                     |
| ARNING: This document was created    | as a COMBO. If rejecting to Init | iator, the associated do | cument should be rev | iewed for potential changes.    |                       |        |                   |                                     |
| ontract Number Type                  | Contract Number                  | Delivery Order           | Reference Pro        | curement Identifier             | Issue Date            | Inspec | tion Point        | Acceptance Point                    |
| oD Contract (FAR)                    | W91RUS11A0006                    | 1518                     | and Chinmant         | Entimete                        | 2012/08/24            |        | D                 | D                                   |
| 37006831                             | 20                               | -                        | nai Shipment         | Esumate                         | d Delivery Date       |        | Supplies          | Service                             |
| voice Number                         | 20                               |                          |                      |                                 |                       | ×      | Final Invoice     |                                     |
| 37006831                             |                                  |                          | Select the certific  | ate you want to use.            |                       |        | N                 |                                     |
| Ibmit Transportation Data Later      | Note                             | : Only X509 Certificates | from your Personal   | Certificate Store that are used | for Digital Signing   | ,      | ping Container Co | de FOB                              |
|                                      | and                              | Non-Repudiation will b   | e displayed.         |                                 |                       |        |                   | S                                   |
| ransportation Leg                    | LAN                              | DRY.DANIEL.RAY D         | DD CA-30             | LANDRY.DANIEL.RAY F             | ri Jan 01 18:59:59 ES |        | Bill of L         | ading Type                          |
|                                      |                                  |                          |                      |                                 |                       |        |                   |                                     |
| Secondary Transportation T           | racking Number                   |                          |                      |                                 |                       |        | Tracking Des      | cription                            |
|                                      |                                  |                          |                      |                                 |                       |        |                   |                                     |
| lazardous Material                   |                                  |                          |                      |                                 |                       |        | Perishat          | le                                  |
|                                      |                                  |                          | ок                   | Cancel                          |                       | ·      |                   |                                     |
| ummary of Detail Level Information   | on                               |                          |                      |                                 |                       |        |                   | Total (\$)                          |
| CLIN/SLIN(s)                         |                                  |                          |                      |                                 |                       |        |                   | 236.27                              |
| outing Information                   |                                  |                          |                      |                                 |                       |        |                   |                                     |
| ole                                  | Location Code                    |                          | Extension            | Name                            |                       |        |                   |                                     |
| ayee                                 | 1HWU7                            |                          |                      | CELLCO PARTNERS                 | SHIP                  |        |                   |                                     |
| ay Official                          | HQ0670                           |                          |                      | DFAS-INDY VP GFE                | BS ARNG               |        |                   |                                     |
| dmin<br>Bu                           | W912LN                           |                          |                      | W/N4 USPFO ACTIV                | ITY VI ARNG           |        |                   |                                     |
| sue by                               | W912LN                           |                          |                      | W/N4 USPFU ACTIN                | MENT IE HO            |        |                   |                                     |
| ccent By                             | W90HT8                           |                          |                      | W8BE VTARNG ELE                 | MENT JE HO            |        |                   |                                     |
| Required Fields                      |                                  |                          |                      |                                 |                       |        |                   |                                     |
| CTION RY- WOOHTS *                   |                                  |                          |                      |                                 |                       |        |                   |                                     |
| Ibmit Save Draft Document Pre        | evious Print Help                |                          |                      |                                 |                       |        |                   |                                     |
|                                      |                                  | gon Date : 2013/02/07    | 09:16:49 MST Las     | t Accessed Date : 2013/02/      | 07 09:27:22 MST       |        |                   |                                     |
|                                      | Security & Privacy A             | ccessibility Vend        | or Customer Sup      | ort Government Custo            | omer Support FAO      | Site   | ndex              |                                     |
| ng Select Your Certificate Window    |                                  |                          |                      |                                 |                       |        |                   | 🔍 100%                              |

| Edit View Favorites Tools Help   Operation Tools Statem Wide Area Workfow Versitie.   Operation Tools Statem Wide Area Workfow Versitie.   Coperation Coperation Tools Name   Caperation Coperation Tools Name   Caperation Coperation Tools Name   Caperation Coperation Tools Name   Caperation Coperation Tools Name   Caperation Coperation Coperation Tools Name   Caperation Coperation Coperation Tools Name   Caperation Coperation Coperation Tools Name   Secondary Transportation Tools Name   Secondary Transportation Tools Name   Secondary Transportation Code   Secondary Transportation Tools Name   Secondary Transportation Code   Secondary Transportation Code   Secondary Transportation Code   Secondary Transportation Tools Name   Secondary Transportation Code   Secondary Transportation Tracking Name   Total (S)   Calves Information   Carves Name   Secondary Transportation Tracking Name   Secondary Transportation Tracking Name   Secondary Transportation Tracking Name   Secondary Transportation Tracking Name   Secondary Transportation Tracking Name   Secondary Tools Name   Secondary Tools Name   Secondary Transportation Tracking Name   Secondary Transportation Tracking Name   Secondary Transportation Tracking Name   Secondary Transportation Tracking Name   Secondary Transportation Tracking Name   Secondary Transportation Tracking Name   Secondary Tr                                                                                                    | https://wawf.eb.mil/                                         |                                | ନ - ≙ ଛ ୯ × 🤞           | 🖻 eb.mil 🛛 🕹                            |                                            | 60 😒                           |  |  |  |
|----------------------------------------------------------------------------------------------------|--------------------------------------------------------------|--------------------------------|-------------------------|-----------------------------------------|--------------------------------------------|--------------------------------|--|--|--|
| Indense Tord System - Wild Area Workflow Call     Indense Tord System - Wild Area Workflow Call     Indense Tord System - Wild Area Call     Indense Tord System - Wild Area Call        Indense Tord System - Wi                                                                                                    | e Edit View Favorites Tools He                               | lp                             |                         |                                         |                                            |                                |  |  |  |
| Out Provide Standard Carrier Alpha Code       Bill of Lading Number       Bill of Lading Type         cargonal function       Logan Carrier Alpha Code       Bill of Lading Number       Bill of Lading Type         cargonal function       Carrier Alpha Code       Bill of Lading Number       Bill of Lading Type         cargonal function       Carrier Alpha Code       Bill of Lading Number       Bill of Lading Type         cargonal function       Carrier Alpha Code       Bill of Lading Number       Carrier Alpha Code         cargonal function       Carrier Alpha Code       Bill of Lading Number       Scondary Transportation Tracking Number       Tracking Type         cargonal function       Carrier Alpha Code       Extension       Nume       Scondary Transportation Tracking Number       Total (5)         cargonal function       Cargonal function       Cargonal function       Cargonal function       Cargonal function       Cargonal function         anamary of Detail Level Information       Cargonal function       Cargonal function<                                                                                                    | 🥙 Defense Travel System 🛛 🕪 Wig                              | de Area Workflow Versi         |                         |                                         | 🛅 🔻 🖾 👻 📾 👻 Page 🕶 Safety                  | 🕶 Tools 👻 🔞 👻                  |  |  |  |
| or         Opcomment         Opcom         Lockup         Logut           ceptor - Receiving Report                                                                                                    | ide Area Workflow 5                                          | .3.1                           |                         |                                         | User ID :                                  | EDIPI10074376<br>Printer Frien |  |  |  |
| Ceptor - Receiving Report     Under Long     Addresses     Addresses        Addresses <td>er <u>G</u>overnment Documentation</td> <td>Lookup Logout</td> <td></td> <td></td> <td></td> <td></td>                                                                                                    | er <u>G</u> overnment Documentation                          | Lookup Logout                  |                         |                                         |                                            |                                |  |  |  |
| New Part Lane Rem       Addresses       Nac. Infe       Preview Document         Internet       Addresses       Nac. Infe       Preview Document       S         anasportation Leg       Standard Carrier Alpha Code       Bill of Lading Number       Bill of Lading Type         secondary Transportation Tracking Number       Tracking Type       Tracking Description         azardous Material       Refrigerated       Perishabe         ammary of Detail Level Information       Total (5)       So 27         outing Information       Ottal       Perishabe       So 27         outing Information       CELLCO PARTNERSHIP       So 27         yoe       HWW7       CELLCO PARTNERSHIP       So 27         yoe       HWW7       CELLCO PARTNERSHIP       So 27         yoe       HWW7       CELLCO PARTNERSHIP       So 27         yoe       HWW7       CELLCO PARTNERSHIP       So 27         yoe       HWW7       CELLCO PARTNERSHIP       So 27         yoe       HWW7       CELLCO PARTNERSHIP       So 27         yoe       HWW7       CELLCO PARTNERSHIP       So 27         yoe       So 27       CELCO PARTNERSHIP       So 27         yoe       Gata       Coo27       Coo27 <td< td=""><td>ceptor - Receiving Report</td><td></td><td></td><td></td><td></td><td></td></td<>                                                                                                    | ceptor - Receiving Report                                    |                                |                         |                                         |                                            |                                |  |  |  |
| Number     Number     Number     Number     Number     Number       ansportation Leg     Sandard Carrier Alpha Code     Bill of Lading Number     Bill of Lading Type       secondary Transportation Tracking Number     Tracking Type     Tracking Description       arger does Material     Refrigerated     Perishable       arger does Material     Refrigerated     Perishable       arger does Material     Code     Description       arger does Material     Refrigerated     Perishable       arger does Material     Refrigerated     Perishable       arger does Material     Refrigerated     Perishable       arger does Material     Refrigerated     Perishable       arger does Material     Refrigerated     Perishable       arger does Material     Refrigerated     Perishable       arger does Material     Code     Refrigerated     Perishable       arger does Material     Secondary Transportation Tracking Mather     Description     230.27       arger does Material     Mather does Material     Name     Perishable       arger does Material     Mather does Material     Name     Perishable       arger does Material     Mather does Material     Name     Secondary Transportation Tracking Description       arger does Material     Mather does Material <td< td=""><td>Header Line Item ACRNs</td><td>Addresses Misc. Info Preview I</td><td>Document</td><td></td><td></td><td></td></td<>                                                                                                    | Header Line Item ACRNs                                       | Addresses Misc. Info Preview I | Document                |                                         |                                            |                                |  |  |  |
| ansport dio       Standard Carrier Alpha Code       Bill of Lading Number       Bill of Lading Number       Bill of Lading Number         scondary Transportation Tracking Number       Tracking Type       Tracking Description         azardous Material       Refrigerated       Perishable         azardous Material       Refrigerated       Perishable         aumary of Detail Level Information       Otal (5)         CLINSUN(s)       CELNSUN(s)       Otal (5)         autig Information       Detail Level Information       Otal (5)         outig Information       UNIV/T       CELNSUN(s)       Otal (5)         ayaes       11 HWU/T       CELNSO PARTNERSHIP       Otal (5)         by Official       HQ0670       DFAS-INDY VP GFEBS ARIS       South USPFO ACTIVITY VT ARIS         sub By       WINU USPFO ACTIVITY VT ARIS       WINU USPFO ACTIVITY VT ARIS       South USPFO ACTIVITY VT ARIS         Sub By       WINU USPFO ACTIVITY VT ARIS       WINU USPFO ACTIVITY VT ARIS       South USPFO ACTIVITY VT ARIS       South USPFO ACTIVITY VT ARIS         Sub By       WINU USPFO ACTIVITY VT ARIS       WINU USPFO ACTIVITY VT ARIS       South USPFO ACTIVITY VT ARIS       South USPFO ACTIVITY VT ARIS         Sub By       WINU USPFO ACTIVITY VT ARIS       WINU USPFO ACTIVITY VT ARIS       South USPFO Activity MI USPFO ACTIVITY VT ARIS                                                                                                    | ubilit fransportation Data Later                             | 1010 01085 11                  | orgin. i ranoj          | portation metriouri ype                 | Senar Shipping Container Code              | 100                            |  |  |  |
| tansportation Leg     Standard Carrier Alpha Code     Bill of Lading Number     Bill of Lading Type       secondary Transportation Tracking Number     Tracking Type     Tracking Description         azardous Material     Refreeted     Perishable         arman of Detail Level Information     Image: Contract Number     Total (A)         contract Number     Contract Number     Total (A)         arman of Detail Level Information     Contract Number     Total (A)       contract Number     Contract Number     Total (A)         outing Information     Contract Number     Cell Co PARTINERSHIP       ole     Location Code     Extension     Name       save By     Minital     HQ0670     DFAS-INDY VP OFERS ARIG       dmini     W912LN     W7N4 USPFO ACTIVITY VT ARIG     Support Number       save By     W912LN     W7N4 USPFO ACTIVITY VT ARIG     Support Number       contract Number     W8BF VTARIG ELEMENT, JF HO     Support Number     Support Number       contract Number     2013/02/06     Ota Received     Ota Received Dotal Contract Code Code Code Code Code Code Code Code                                                                                                    | ]                                                            |                                |                         |                                         |                                            | S                              |  |  |  |
| Secondary Transportation Tracking Number     Tracking Type     Tracking Type       arrardous Material     Refrigerated     Perishable       arrardous Material     Refrigerated     Perishable       arrardous Material     Refrigerated     Perishable       arrardous Material     Refrigerated     Perishable       arrardous Material     Refrigerated     Refrigerated       arrardous Material     Refrigerated     Refrigerated       arrardous Material     M                                                                                                    | ransportation Leg                                            | Standard Carrier A             | lpha Code               | Bill of Lading Number                   | Bill of Lading Typ                         | 0                              |  |  |  |
| December y manage       Teaming of period       Teaming of comparison         azardous Material       Refrigerated       Periohable         ummany of Detail Level Information       Otal (a)         CLINSLIN(s)       236.27         outing Information       Otal (a)         ole       Location Code       Extension       Name         ayae       1HWU7       CELLCO PARTNERSHIP       Otal (a)         ay0 Official       H0070       DEFAS-INDY VP OFEBS ARING       Otal (a)         sub By       W912LN       WTN4 USPFO ACTIVITY VT ARING       Sub Standa (a)         sub By       W912LN       WTN4 USPFO ACTIVITY VT ARING       Sub Standa (a)         sub By       W9173       W95F VTARING ELEMENT, JF HQ       Sub Standa (a)         Required Fields       Standa (a)       Coptone       Certifica Signature         CCQA       Date Received       Acceptance Date       Certifica Signature         Acceptance       2013/02/06       2013/02/06       Signature Of Authorized Government Representative         Submit Without Preview       Immit       Immit       Immit         Immit December 2013/02/06       Immit       Teat Accested Date : 2013/02/06 / Immit                                                                                                    | Secondary Transportation Tra                                 | cking Number                   |                         | Tracking Type                           | Tracking Description                       |                                |  |  |  |
| Refrigerated       Refrigerated       Perishele         ummery of Detail Leve Information       Information       Inf                                                                                                    | Secondary manaportation ma                                   |                                |                         | Tracking Type                           | Tracking Description                       |                                |  |  |  |
| azardos Material entinante en la ferigerated entinente en la ferigerate en la ferigerate e                                                                                                    |                                                              |                                |                         |                                         |                                            |                                |  |  |  |
| ummany of Detail Level Information       Total (s)         CLINSLIN(s)       236.27         outing Information       CELLCO PARTNERSHIP         ayee       1140/07       CELLCO PARTNERSHIP         ayoe       1140/07       CELLCO PARTNERSHIP         ayoe       1140/07       CELLCO PARTNERSHIP         ayoe       1140/07       CELLCO PARTNERSHIP         ayoe       1140/07       CELLCO PARTNERSHIP         ayoe       1140/07       CELLCO PARTNERSHIP         ayoe       1140/07       CELLCO PARTNERSHIP         ayoe       1140/07       CELLCO PARTNERSHIP         ayoe       1040/07       CELLCO PARTNERSHIP         ayoe       W3912LN       W714 USPF0 ACTIVITY VT ARNG         sup ayoe       W39178       W38F VTARNG ELEMENT, JF HQ         Required Fields       Required Fields       Context         CCQA       Date Received       Acceptance Date       Certificate Signature         Acceptance       2013/02/06       2013/02/06       Certificate Signature         CQA       Date Received       Acceptance Date       Certificate Signature         Acceptance       2013/02/06       2013/02/06       Signature Of Authorized Government Representative         Submit Without Prev                                                                                                    | lazardous Material                                           |                                |                         | Refrigerated                            | Perishable                                 |                                |  |  |  |
| Total (S)         Total (S)         CINVELING       Total (S)         Outing Information       Outing Information       Outing Information       CELICO PARTNERSHIP       OE       OE <th colspa<="" td=""><td>]</td><td></td><td></td><td></td><td></td><td></td></th>                                                                                                    | <td>]</td> <td></td> <td></td> <td></td> <td></td> <td></td> | ]                              |                         |                                         |                                            |                                |  |  |  |
| CLINS()       235.27         Outing Information       Location Code       Extension       Name         ole       Location Code       Extension       Name         aye       1HWU7       CELLO PARTNERSHIP       Description         aye       1HWU7       CELLO PARTNERSHIP       Description         aye       1HWU7       CELLO PARTNERSHIP       Description         aye       1HWU7       CELLO PARTNERSHIP       Description         aye       1HWU7       CELLO PARTNERSHIP       Description         aye       1HWU7       CELLO PARTNERSHIP       Description         aye       W912LN       WTAU USPF0 ACTIVITY VT ARNG<br>Suppt By       W99HT3       W98F VTARNG ELEMENT, JF HQ         Coper lads       Description       W98F VTARNG ELEMENT, JF HQ       Mase been made by me or under my supervision and they conform to contract.<br>Except as noted herein or on supporting documents         CoA       Dete Received       Acceptance Date       Certificate Signature         Acceptance       Disparties       Signature Of Authorized Government Representative Submit Without Preview IF         Imm       Save Draft Locaument       Previow       Print       Help         Imm       Save Draft Locaument       Last Accessed Date: 2013/02/06 /////////////////////////////////                                                                                                    | ummary of Detail Level Information                           |                                |                         |                                         |                                            | Total (\$)                     |  |  |  |
| outing formation<br>loc Code Code Extension Name<br>ayes 1HWU7 CELLCO PARTNERSHIP<br>by Official HOQ670 CELLCO PARTNERSHIP<br>by Official HOQ670 DPAS-INDY VP OFEBS ARNG<br>W912LN W917 VP OFEBS ARNG<br>W912LN W914 SEP O ACTIVITY VT ARNG<br>W912LN W914 SEP O ACTIVITY VT ARNG<br>W917 W9178 W9178 W917 OF ACTIVITY VT ARNG<br>W918 VT ANDS ELEMENT, JF HQ<br>Required Frids<br>COA Date Received 2013/02/06 0 DE Septement of the originature<br>2013/02/06 0 DE 2013/02/06 0 DE Signature Signature<br>Submit Without Preview I<br>Submit Without Preview I<br>Submit Without Preview I<br>ELEMENT Locate Leat Accessed Date: 2013/02/06/2012/02/104/104                                                                                                    | CLIN/SLIN(s)                                                 |                                |                         |                                         |                                            | 236.27                         |  |  |  |
| Ode         Location Code         Extension         Name           ayee         1HWU7         CELLCO PARTNERSHIP         CELLCO PARTNERSHIP           ay Official         H00670         DFAS-INDY VP OFEBS ARIG           dmin         W912LN         DFAS-INDY VP OFEBS ARIG           sue By         W912LN         W714 USPFO ACTIVITY VF ARIG           sup To         W90HT8         W98F VTARIG ELEMENT, JF H0           copt By         W90HT8         W98F VTARIG ELEMENT, JF H0           Required Fields         CION BY: W90HT8         W98F VTARIG ELEMENT, JF H0           COA         Date Received         Acceptance Date         Certificate Signature           Acceptance         2013/02/06         Signature Of Authorized Government Representative Submit Without Preview IF           bmit         Save Draft Locaument         Previous         Prime                                                                                                    | Routing Information                                          |                                |                         |                                         |                                            |                                |  |  |  |
| ayee 11HWU7 CELLCO PARTNERSHIP<br>ay Official H00670 DPAS-NDY VP OF GES ASNG<br>dmin W912LN W714 USPF 0 ACTIVITY VT ARNG<br>sue By W912LN W714 USPF 0 ACTIVITY VT ARNG<br>w99H73 W98H VTARNG ELEMENT, JF H0<br>Required Fields<br>CTOP BY: W90HTS H0000000000000000000000000000000000                                                                                                    | tole                                                         | Location Code                  | Extension               | Name                                    |                                            |                                |  |  |  |
| ay Official H00670 DFAS-NDY VP OFEBS ARNG<br>dmin W912N DFAS-NDY VP OFEBS ARNG<br>W912N W7A USPFO ACTIVITY VT ARNG<br>w0912N W7A USPFO ACTIVITY VT ARNG<br>W7AU USPFO ACTIVITY VT ARNG<br>W7AU USPFO ACT | ayee                                                         | 1HWU7                          |                         | CELLCO PARTNERSHIP                      |                                            |                                |  |  |  |
| dmin W912LN W744 USPF0 ACTIVITY VT ARNG<br>Sus By W912LN W744 USPF0 ACTIVITY VT ARNG<br>W917B W90HT3 W85F VTARNG ELEMENT, JF H0<br>Required Fields<br>CTION BY: W90HT3 Has been made by me or under my supervision and they conform to contract.<br>Receptance Date Received Acceptance Date Certificate Signature<br>Reject to Initiator Signature Of Authorized Government Representative<br>Signature Of Authorized Government Representative<br>Submit Without Preview I<br>Imit Save Draft Document. Previous Print Help                                                                                                    | ay Official                                                  | HQ0670                         |                         | DFAS-INDY VP GFEBS ARNG                 |                                            |                                |  |  |  |
| sue By W12LN W14 USPF0 ACTIVITY VT ARNG<br>M010 W00HT8 W88F VTARNG ELEMENT, JF H0<br>Required Fields<br>CCA Date Received Acceptance Date<br>2013/02/06 2013/02/06 C COMMENT<br>Reject to Initiator Signature<br>Signature Of Authorized Government Representative<br>Submit Without Preview C<br>togon Date : 2013/02/06 LEAL Accessed Date : 2013/02/06 2013/02/06 20102 2013/02/06 20102 2013/02/06 2013/02/06 20102 2013/02/06 20102 201000000 200000000000000000000                                                                                                    | dmin                                                         | W912LN                         |                         | W7N4 USPFO ACTIVITY VT ARNG             |                                            |                                |  |  |  |
| hip To W90HT8 W80F TARNG ELEMENT, JF HO<br>ccopt By W90HT8 W80F TARNG ELEMENT, JF HO<br>Required Fields<br>CTION BY: W90HT8 How was provided by me or under my supervision and they conform to contract,<br>acceptance Date Certificate Signature<br>COA Date Received Acceptance Date Certificate Signature<br>2013/02/06 2013/02/06 2013/02/06 2013/02/06 2013/02/06 2013/02/06 2013/02/06 2013/02/07 09/27/04 MST<br>Signature Of Authorized Government Representative<br>Submit Without Preview I<br>Demit Save Draft Document Preview Print Help                                                                                                    | ssue By                                                      | W912LN                         |                         | W7N4 USPFO ACTIVITY VT ARNG             |                                            |                                |  |  |  |
| Code     W90HT8     W80F VTARNG ELEMENT, JF H0       Required Fields     Image: Acceptance     Image: Acceptance       COA     Date Received     Acceptance       2013/02/06     2013/02/06     Image: Acceptance       2013/02/06     2013/02/06     Image: Acceptance       Signature Of Authorized Government Representative Submit Without Preview     Image: Acceptance       Image: Save Draft Document     Previous     Previous                                                                                                    | Ship To                                                      | W90HT8                         |                         | W8BF VTARNG ELEMENT, JF HQ              |                                            |                                |  |  |  |
| Required Fields<br>CTION BY: W90HT8 * CTION BY: W90HT8 * CTION BY: W90HT8 * CTION BY: W90HT8 * CTION BY: W90HT8 * CTION BY: W90HT8 * Has been made by me or under my supervision and they conform to contract, except as noted herein or on supporting documents contract, except as noted herein or on supporting documents CTION BY: W90HT8 * Has been made by me or under my supervision and they conform to contract, except as noted herein or on supporting documents CTION BY: W90HT8 * CTION BY: W90HT8 * Has been made by me or under my supervision and they conform to contract, except as noted herein or on supporting documents CTION BY: W90HT8 * CTION BY: W90HT8 * Has been made by me or under my supervision and they conform to contract, except as noted herein or on supporting documents CTION BY: W90HT8 * CTION BY: W90HT8 * CTION BY: W90HT8 * Has been made by me or under my supervision and they conform to contract, except as noted herein or on supporting documents Signature Of Authorized Government Representative Submit Without Preview  CTION BY: Been made by me or under my supervision and they conform to contract, except as noted herein or on supporting documents Signature Of Authorized Government Representative Submit Without Preview  CTION BY: Been made by me or under my supervision and they conform to contract, except as noted herein or on supporting documents Submit Without Preview  CTION BY: Been made by me or under my supervision and they conform to contract, except as noted herein or on supporting documents Submit Without Preview  CTION BY: Been made by me or under my supervision and they conform to contract, except as noted herein or on supporting documents Submit Without Preview  CTION BY: Been made by me or under my supervision and they conform to contract, except as noted herein or on supporting documents Submit Without Preview  CTION BY: Been made by me or under my supervision and they conform to contract, except as noted herein or on supporting documents Submit Without Preview  CTION BY: Been made by me or under                                                                                                    | ccept By                                                     | W90HT8                         |                         | W8BF VTARNG ELEMENT, JF HQ              |                                            |                                |  |  |  |
| CTION BY: W90HT8*  CCQA CCQA CCQA CCQA CCQA CCQA CCQ13/02/06 CC2013/02/06 CC2013/02                                                                                                    | Required Fields                                              |                                |                         |                                         |                                            |                                |  |  |  |
| CQA       Date Received       Acceptance Date       Image: Contract, 2013/02/06       Image: Contract, 2013/02/06       I                                                                                                    | CTION BY: W90HT8 *                                           |                                |                         |                                         |                                            |                                |  |  |  |
| COA       Date Received       Acceptance Date       Certificate Signature         Acceptance       2013/02/06       2013/02/06       Signature Of Authorized Government Representative Submit Without Preview         Reject to Initiator       Signature Of Authorized Government Representative Submit Without Preview       Image: Certificate Signature Of Authorized Government Representative Submit Without Preview         bmit       Save Draft Document       Previous       Prime                                                                                                    |                                                              |                                |                         | Has been made by me o                   | or under my supervision and they conform t | o contract,                    |  |  |  |
| Date Received     Acceptance Date     Certificate Signature       Acceptance     2013/02/06     2013/02/06     Signature Of Authorized Government Representative Submit Without Preview       Reject to Initiator     Submit Without Preview     Image: State Decement       bmit     Save Draft Document     Previous       Print     Help                                                                                                    | COA                                                          |                                |                         | except as r                             | noted herein or on supporting documents    |                                |  |  |  |
| Acceptance       2013/02/06       2013/02/06       Signature Of Authorized Government Representative         Reject to Initiator       Submit Without Preview       Imit         Save Draft Document       Previous       Print         Help       Logon Date : 2013/02/07 09:16:49 MST       Last Accessed Date : 2013/02/07 09:27:04 MST                                                                                                    |                                                              | Date Received                  | Acceptance D            | Date                                    | Certificate Signature                      |                                |  |  |  |
| Reject to Initiator       Signature Of Authorized Government Representative         Submit Without Preview       Submit Without Preview         bmit       Save Draft Document         Previous       Print         Help       Logon Date : 2013/02/07 09:16:49 MST         Last Accessed Date : 2013/02/07 09:27:04 MST                                                                                                    | Acceptance                                                   | 2013/02/06                     | 2013/02/06              |                                         |                                            |                                |  |  |  |
| Submit Without Preview Z Dmit Save Draft Document Previous Print Help Logon Date : 2013/02/07 09:16:49 MST Last Accessed Date : 2013/02/07 09:27:04 MST                                                                                                    | Reject to Initiator                                          |                                |                         | Signature Of                            | Authorized Government Representative       |                                |  |  |  |
| bmit Save Draft Document Previous Print Help<br>Logion Date : 2013/02/07 09-16-49 MST Last Accessed Date : 2013/02/07 09-27-04 MST                                                                                                    |                                                              |                                |                         | Submit Without Preview                  |                                            |                                |  |  |  |
| bmit Save Draft Document Previous Print Help<br>Logon Date : 2013/02/07 09:16:49 MST Last Accessed Date : 2013/02/07 09:27:04 MST                                                                                                    |                                                              |                                |                         |                                         |                                            |                                |  |  |  |
| Domit Save Draft Document Previous Print Help<br>Logon Date : 2013/02/07 09-16-49 MST Last Accessed Date : 2013/02/07 09-27-04 MST                                                                                                    |                                                              |                                |                         |                                         |                                            |                                |  |  |  |
| Logon Date : 2013/02/07 09-16-49 MST Last Accessed Date : 2013/02/07 09-27:04 MST                                                                                                    | ubmit Save Draft Document Preview                            | ous Print Help                 |                         |                                         |                                            |                                |  |  |  |
| Logon bare - 2013/02/07 09-10-49 WS1 - Last Accessed Date : 2013/02/07 09-27:04 MS1                                                                                                    |                                                              | Leven Detra 2042/              | 00/07 00/48-40 MOT      | Annual Date - 2042/02/07 00:27:04 MOT   |                                            |                                |  |  |  |
|                                                                                                    |                                                              | Logon Date : 2013/             | 02/07/09.10.49 MST Last | Accessed Date : 2013/02/07 09:27:04 MST |                                            |                                |  |  |  |

# SOP L-3

### 15 December 2020

| https://                            | /wawf. <b>eb.mil</b> /              |                           |                  | ں 🛚 🖨 ד 🔍                   | × 🞯 eb.mil       | ×                                   |          |         |                 | ☆ 🕸                               |
|-------------------------------------|-------------------------------------|---------------------------|------------------|-----------------------------|------------------|-------------------------------------|----------|---------|-----------------|-----------------------------------|
| File Edit View F                    | avorites Tools H                    | Help                      |                  |                             |                  |                                     |          |         |                 |                                   |
| 👍 🦉 Defense Travel                  | l System 🛛 🞯 W                      | /ide Area Workflow Versi. |                  |                             |                  |                                     | 👌 - 🔊    | - 🖃 🖶 - | Page 🔻 Safety 👻 | Tools 🔻 🔞 🕈 🚉                     |
| Wide Area \                         | Norkflow                            | 5.3.1                     |                  |                             |                  |                                     |          |         | User ID : ED    | IPI1007437613<br>Printer Friendly |
| User <u>G</u> overnment             | Documentation                       | <u>L</u> ookup Logout     |                  |                             |                  |                                     |          |         |                 |                                   |
| Success                             |                                     |                           |                  |                             |                  |                                     |          |         |                 |                                   |
| The Destination<br>It has been proc | n Inspection and<br>cessed via EDI. | d Acceptance Rece         | iving Report was | s successfully ac           | cepted.          |                                     |          |         |                 |                                   |
|                                     |                                     |                           |                  |                             |                  |                                     |          |         |                 |                                   |
| Contract Number                     | Delivery Order                      | Shipment Number           | Invoice Number   |                             |                  |                                     |          |         |                 |                                   |
| W91RUS11A0006                       | 1ST8                                | 2837006831                | 2837006831       |                             |                  |                                     |          |         |                 |                                   |
| Email sent to Vendor                | r: faye.manning@ver                 | rizonwireless.com         |                  |                             |                  |                                     |          |         |                 |                                   |
| Send Additional Em                  | nail Notifications                  |                           |                  |                             |                  |                                     |          |         |                 |                                   |
| Thu Feb 07 09:28:0'                 | 1 MST 2013                          |                           |                  |                             |                  |                                     |          |         |                 |                                   |
|                                     |                                     |                           |                  |                             |                  |                                     |          |         |                 |                                   |
|                                     |                                     |                           |                  |                             |                  |                                     |          |         |                 |                                   |
|                                     |                                     |                           |                  |                             |                  |                                     |          |         |                 |                                   |
|                                     |                                     |                           |                  |                             |                  |                                     |          |         |                 |                                   |
|                                     |                                     |                           |                  |                             |                  |                                     |          |         |                 |                                   |
|                                     |                                     |                           |                  |                             |                  |                                     |          |         |                 |                                   |
|                                     |                                     |                           |                  |                             |                  |                                     |          |         |                 |                                   |
|                                     |                                     |                           |                  |                             |                  |                                     |          |         |                 |                                   |
|                                     |                                     |                           |                  |                             |                  |                                     |          |         |                 |                                   |
|                                     |                                     |                           |                  |                             |                  |                                     |          |         |                 |                                   |
|                                     |                                     |                           |                  |                             |                  |                                     |          |         |                 |                                   |
|                                     |                                     |                           |                  |                             |                  |                                     |          |         |                 |                                   |
|                                     |                                     |                           |                  |                             |                  |                                     |          |         |                 |                                   |
|                                     |                                     |                           |                  |                             |                  |                                     |          |         |                 |                                   |
|                                     |                                     |                           |                  |                             |                  |                                     |          |         |                 |                                   |
|                                     |                                     |                           |                  |                             |                  |                                     |          |         |                 |                                   |
| Return                              |                                     |                           |                  |                             |                  |                                     |          |         |                 |                                   |
|                                     |                                     |                           | Logon Date : 201 | 3/02/07 09:16:49 <u>MST</u> | Last Accessed Da | ate: 2013/02/07 09:28 <u>:01 MS</u> | r        |         |                 |                                   |
|                                     |                                     | Security & Privac         | y Accessibility  | Vendor Customer             | Support Govern   | nment Customer Support              | FAQ Site | Index   |                 |                                   |
| wawf_5KuvyHruddwNN0                 | l7gejKhv                            |                           |                  |                             |                  |                                     |          |         |                 | <b>Q</b> 100% -                   |

# ONCE YOU SEE THIS ... THEN YOUR DONE LOG OFF AND CALL OR EMAIL MNPF-VP.

#### APPENDIX E

#### New York Local Purchase Authorization Memo

1. This memorandum is a new requirement for all items that have a National Stock Number (NSN), whether supply is accountable, durable or expendable. The Supply Management Officer must validate that the supplies requested are authorized to be local purchased.

2. Steps to Complete Local Purchase Authorization Memo:

a. STEP 1. Purchase Request Number: this is generated upon saving your PR in GFEBS, input that number.

b. STEP 2. Description: Brief Description of Purchase and Line Item Number (LIN) if applicable and NSN.

c. STEP 3. Choose Box that applies to Purchase, if Army Enterprise System Integration Program (AESIP) non-standard stock number requested, input AESIP request number or MCN in #2, with justification.

d. STEP 4. In para 2 of memo, provide justification for purchase and LIN/NSN or MCN.

e. STEP 5. "Questions may be addressed to", annotate PBO POC information with phone number.

f. STEP 6. PBO signs and send to Supply Manager Officer for signature.

3. The Supply and Services Division POC that is approving the PR at L3 level will upload the memo to the GFEBS PR and L3.

#### DEPARTMENTS OF THE ARMY AND THE AIR FORCE NATIONAL GUARD BUREAU UNITED STATES PROPERTY AND FISCAL OFFICER FOR NEW YORK 330 OLD NISKAYUNA ROAD LATHAM, NEW YORK 12110-3514

MNPF-SS

Date:

SUBJECT: Local Purchase Authorization

To: USPFO-NY, Purchasing & Contracting

Purchase Request Number:\_\_\_\_\_

Description:\_\_\_\_\_

1. The Referenced purchase request has been approved for local purchase, IAW AR710-2, for the following reasons:

Request is a bona-fide urgent requirement and delivery from wholesale sources will not the urgent delivery requirement.

The DoDI 4140.01, DoD Supply Channing Materiel Management Policy; has AAC "K" or "L" or has otherwise granted authority to local purchase.

Item is not in FedLog and is a NS stock number in AESIP.

Local purchase is determined to be in the best interest of the Government in terms of quality, timeliness, and cost that best meet the requirement provided.

2. It is advantageous for the government to purchase the item locally for the following reasons:

3. If item is durable or Non-Expendable. PBO must approve and sign.

Questions may be addressed to \_\_\_\_\_, phone.

PBO

Supply Management Officer

PBO SIGNATURE BLOCK RANK, BRANCH (Work Phone) (Cell Phone) (Email) DEBORAH M. HOLSER Supply MGT Officer USP&FO-NY, Supply & Services Division DSN 489-3700, cml 518-272-3700 deborah.m.holser.civ@mail.mil